# ВИЩИЙ НАВЧАЛЬНИЙ ЗАКЛАД «ПРИВАТНЕ АКЦІОНЕРНЕ ТОВАРИСТВО «ЛЬВІВСЬКИЙ ІНСТИТУТ МЕНЕДЖМЕНТУ»

Кафедра менеджменту та міжнародного бізнесу

# МЕТОДИЧНІ РЕКОМЕНДАЦІЇ до практичних занять з дисципліни ОК 12. - «<u>ІНФОРМАЦІЙНІ СИСТЕМИ І ТЕХНОЛОГІЇ В УПРАВЛІННІ</u> <u>ОРГАНІЗАЦІЄЮ</u>» для здобувачів другого (магістерського) рівня вищої освіти за спеціальністю 073 «Менеджмент» (менеджмент організацій і адміністрування)

Сорочак О.3. Методичні рекомендації до практичних (семінарських) занять з дисципліни «Інформаційні системи і технології в управлінні організацією» для здобувачів другого (магістерського) рівня вищої освіти за спеціальністю 073 «Менеджмент» (менеджмент організацій і адміністрування). Львів: ВНЗ «ПрАТ «Львівський інститут менеджменту», 2024. 43 с.

Затверджено на засіданні кафедри менеджменту та міжнародного бізнесу Протокол №1 від 01 серпня 2024 р.

Схвалено науково-методичною радою Львівського інституту менеджменту Протокол № 1 від 02 серпня 2024 р.

# **3MICT**

| Мета виконання лабораторних робіт                                       | 4    |
|-------------------------------------------------------------------------|------|
| Вимоги до оформлення звітів про виконання лабораторних робіт            | 4    |
| Завдання для виконання лабораторних робіт                               | 5    |
| Лабораторна робота № 1. Введення формул і функцій у комірки та робота з |      |
| базами даних в MS Excel                                                 | 5    |
| Лабораторна робота № 2. Пошук рішення та створення зведених таблиць в   | 14   |
| MS Excel                                                                |      |
| Лабораторна робота № 3. Розрахунок динаміки основних економічних        | 17   |
| показників підприємства в MS Excel                                      | •    |
| Лабораторна робота № 4. Визначення оптимальної ціни виробу і об'єму     | 21   |
| виробництва продукції в MS Excel                                        |      |
| Лабораторна робота № 5. Визначення оптимальної ціни виробу і об'єму     | 28   |
| виробництва продукції в MS Excel (продовження лабораторної роботи № 4)  |      |
| Лабораторна робота № 6. Аналіз та презентація результатів маркетингових | 35   |
| досліджень за допомогою MS Excel та MS PowerPoint                       | •    |
| Лабораторна робота №7 Якісний аналіз ВЕБ-сторінок                       | . 37 |
| Лабораторна робота №8 Робота з базами даних в MS EXCEL                  | . 38 |
| Література                                                              | 42   |
|                                                                         |      |

### МЕТА ВИКОНАННЯ ЛАБОРАТОРНИХ РОБІТ

*Метою виконання лабораторних робіт* є здобуття студентами практичних навичок ефективного використання економічної інформації в системі управління організацією в умовах застосування сучасних інформаційних технологій.

В результаті виконання лабораторних робіт студенти повинні:

• знати: основні поняття про інформаційну систему менеджменту, її функціональне наповнення та призначення її складових; тенденції розвитку інформаційних технологій, характерні обмеження на можливості застосування і додаткові проблеми, що виникають при їх впровадженні; основні види спеціалізованих інформаційних систем, їх призначення і принципи функціонування на підприємствах.

• *вміти* практично працювати з стандартними та спеціалізованими інформаційними програмними продуктами, з метою автоматизованого розв'язання комплексів управлінських задач, які необхідно вирішувати на сучасних підприємствах; розробляти постановку та алгоритм задачі управління та формувати нову чи реформувати існуючу предметну технологію.

Дисципліна є однією зі складових програми підготовки бакалаврів з менеджменту організацій, її вивчення спирається на знання з таких базових дисциплін, як "Менеджмент", "Статистика", "Інформатика та комп'ютерна техніка", "Основи економічної теорії" та ін.

# ВИМОГИ ДО ОФОРМЛЕННЯ ЗВІТІВ ПРО ВИКОНАННЯ ЛАБОРАТОРНИХ РОБІТ

Всі лабораторні роботи виконуються в комп'ютерному класі протягом відведеного навчальним планом часу. Кожна лабораторна робота виконується студентами індивідуально, роздруковується на листках паперу формату A4 з зазначенням прізвища студента, групи і номеру варіанту і здається викладачу на перевірку. При неправильному виконанні лабораторної роботи така робота не зараховується і повертається на доопрацювання протягом тижня з моменту повернення.

Без всіх виконаних і зданих робіт студент не допускається до складання заліку.

Після захисту роботи звіти здаються для зберігання на кафедру.

Звіт повинен бути написаний українською мовою, акуратно та грамотно, з дотриманням правил оформлення ділової документації.

## ЗАВДАННЯ ДЛЯ ВИКОНАННЯ ЛАБОРАТОРНИХ РОБІТ

Лабораторна робота № 1

# ВВЕДЕННЯ ФОРМУЛ І ФУНКЦІЙ У КОМІРКИ ТА РОБОТА З БАЗАМИ ДАНИХ В MS EXCEL

*Мета роботи:* набуття навичок практичної роботи з формування списків та використання баз даних прикладної програми MS Excel, що входить у Microsoft Office і широко застосовується для здійснення розрахунків.

*Постановка задачі*. Після закінчення університету ви влаштувалися на роботу в торгову фірму на посаду менеджера з продажу і вам керівництво фірми доручає різні роботи, для виконання яких необхідно використовувати табличний процесор MS Excel.

### Порядок виконання роботи:

1. З документу MS Word, що знаходиться на комп'ютері в навчальній лабораторії, перенести інформаційну таблицю 1.1 в MS Excel.

Таблиця 1.1

| Дата       | Покупець        | Кількість | Micmo     | Вулиця       | Ціна | Сума |
|------------|-----------------|-----------|-----------|--------------|------|------|
| 1          | 2               | 3         | 4         | 5            | 6    | 7    |
| 09.09.2014 | Іванов С. I     | 3         | Львів     | Гірська, 4   | 606  | 1818 |
| 09.09.2014 | Іванців І. С.   | 1         | Київ      | Сонячна, 34  | 625  | 625  |
| 12.09.2014 | Мороз А. А.     | 1         | Донецьк   | Ліва, 5      | 650  | 650  |
| 12.09.2014 | Олексієнко А.П. | 1         | Київ      | Крива, 56    | 700  | 700  |
| 12.09.2014 | Заєць Л.М.      | 1         | Львів     | Грінченка, 5 | 720  | 720  |
| 13.09.2014 | Сухарєв П.А.    | 1         | Київ      | Кругла 75    | 590  | 590  |
| 14.09.2014 | Трушкін П.П.    | 2         | Київ      | Червона, 389 | 680  | 1360 |
| 15.09.2014 | Антонов Ф.Т.    | 1         | Київ      | Хрещатик, 3  | 970  | 970  |
| 15.09.2014 | Хитров Т П      | 1         | Донецьк   | Артема, 74   | 750  | 750  |
| 15.09.2014 | Федоров М. М.   | 2         | Запоріжжя | Південна, 29 | 760  | 1520 |
| 16.09.2014 | Овсієнко Г П    | 1         | Донецьк   | Басейна, 9   | 1000 | 1000 |
| 17.09.2014 | Ленець П. К.    | 2         | Запоріжжя | Прорізна, 8  | 635  | 1270 |
| 17.09.2014 | Петрушка Н. О.  | 3         | Донецьк   | Артема, 50   | 690  | 2070 |
| 19.09.2014 | Глова Т. Г.     | 1         | Львів     | Наукова, 23  | 620  | 620  |
| 20.09.2014 | Піскунов Л. П.  | 4         | Львів     | Мазепи, 7    | 715  | 2860 |

Результати продажу за вересень місяць 2014 року

2. До даної таблиці додати 5 записів про купівлю з використанням команди Данные/Форма для полів 1-5. •Інформація в полях 1, 2, 5, має довільний характер і визначається студентом самостійно.

•Поле № 2 містить прізвище, ім'я, по-батькові одногрупників студента на його розсуд.

•Умовне місце їх проживання (поле 4) вибирається студентом поміж міст: Київ, Львів, Донецьк, Запоріжжя.

•Поле № 6 формується на підставі використання генератора випадкових чисел. Поля контекстного меню заповнюються, як показано на рис. 1.1. Отримані результати заокруглюються до цілого числа.

| Генерация случайных чис         | ел              | ? ×                |
|---------------------------------|-----------------|--------------------|
| Число переменных:               | 1               | ОК                 |
| Число случайных чисел:          | 5               | Отмена             |
| Распределение:                  | Равномерное 💌   | <u>С</u> правка    |
| Параметры                       |                 |                    |
| Между 580 и                     | 1000            |                    |
|                                 | eani            | <u>№</u>           |
|                                 | студен          | $ma + N_2$         |
| Случ <u>а</u> йное рассеивание: |                 |                    |
| Параметры вывода                |                 |                    |
| • Выходной интервал:            |                 |                    |
| О Новый рабочий <u>л</u> ист:   |                 | Посилан            |
| C Новая рабочая <u>к</u> нига   | ня на с<br>кліт | ровільну<br>ку (С9 |

Рис. 1.1. Контекстне меню генератора випадкових чисел

•Поле № 7 заповнюється за допомогою введення у комірки відповідної формули, тобто це добуток полів № 3 та 6.

3. Ознайомитися з можливостями генератора випадкових чисел. Особливу увагу звернути на види розподілів.

4. На основі Таблиці 1.2 виконати завдання згідно з особистим варіантом.

5. Підготувати письмовий звіт з лабораторної роботи, який повинен містити послідовний і детальний опис переліку завдань виконаних студентом.

Таблиця 1.2

|      |  |   |   |   | 110  | pu    |   | Jab | цап | υд | ик   | UII | rb |   | 010 | Da | րո | u i y |       |   |   |   |   |
|------|--|---|---|---|------|-------|---|-----|-----|----|------|-----|----|---|-----|----|----|-------|-------|---|---|---|---|
| щ    |  |   |   |   | Заво | дання | વ |     |     |    | Η    |     |    |   |     |    |    | Заво  | дання | न |   |   |   |
| . de |  |   |   |   |      |       |   | 0   | 1   | 2  | . de |     |    |   |     |    |    |       |       |   | 0 | 1 | 2 |
|      |  | 0 |   | 1 | 1    | 2     | 6 | 2   | 2   | 6  | 6    |     |    | 0 |     | 0  | 7  | 5     | 5     | 9 | 7 | 5 | 1 |
|      |  | 0 |   | 2 | 2    | 3     | 7 | 3   | 3   | 7  | 7    |     |    | 0 |     |    | 8  | 6     | 2     | 0 | 8 | 2 | 2 |
|      |  | 0 |   | 3 | 3    | 4     | 8 | 4   | 4   | 8  | 8    |     |    | 0 |     |    | 9  | 7     | 3     | 1 | 9 | 3 | 3 |
|      |  | 0 | 0 | 4 | 4    | 5     | 9 | 5   | 5   | 9  | 9    |     |    | 0 |     |    | 1  | 8     | 4     | 6 | 0 | 4 | 4 |
|      |  | 0 |   | 5 | 5    | 2     | 0 | 6   | 2   | 0  | 0    |     |    | 0 |     | 0  | 2  | 9     | 5     | 7 | 1 | 5 | 5 |
|      |  | 0 |   | 6 | 6    | 3     | 1 | 7   | 3   | 1  | 1    |     |    | 0 |     |    | 3  | 0     | 2     | 8 | 2 | 2 | 6 |
|      |  | 0 |   | 7 | 7    | 4     | 6 | 8   | 4   | 2  | 2    |     |    | 0 |     |    | 4  | 1     | 3     | 9 | 3 | 3 | 7 |
|      |  | 0 | 0 | 8 | 8    | 5     | 7 | 9   | 5   | 3  | 3    |     |    | 0 |     |    | 5  | 1     | 4     | 0 | 4 | 4 | 8 |
|      |  | 0 |   | 9 | 9    | 2     | 8 | 0   | 2   | 4  | 4    |     |    | 0 |     | 0  | 6  | 2     | 5     | 1 | 5 | 5 | 9 |

Перелік завдань для конкретного варіанту

| 0 |  | 0 |   | 1 | 0 | 3 | 9 | 1 | 3 | 5 | 5 |  | 0 |   | 7 | 3 | 2 | 6 | 6 | 2 | 0 |
|---|--|---|---|---|---|---|---|---|---|---|---|--|---|---|---|---|---|---|---|---|---|
| 1 |  | 0 |   | 2 | 1 | 4 | 0 | 2 | 4 | 6 | 6 |  | 0 |   | 8 | 4 | 3 | 7 | 7 | 3 | 1 |
| 2 |  | 0 | 0 | 3 | 1 | 5 | 1 | 3 | 5 | 7 | 7 |  | 0 |   | 9 | 5 | 4 | 8 | 8 | 4 | 2 |
| 3 |  | 0 |   | 4 | 2 | 2 | 6 | 4 | 2 | 8 | 8 |  | 0 | 0 | 1 | 6 | 5 | 9 | 9 | 5 | 3 |
| 4 |  | 0 |   | 5 | 3 | 3 | 7 | 5 | 3 | 9 | 9 |  | 0 |   | 2 | 7 | 2 | 0 | 0 | 2 | 4 |
| 5 |  | 0 |   | 6 | 4 | 4 | 8 | 6 | 4 | 0 | 0 |  | 0 |   | 3 | 8 | 3 | 1 | 1 | 3 | 5 |

## Перелік завдань:

1. Визначити загальну суму виручки за досліджуваний період.

2. За допомогою функції *СУММЕСЛИ* визначити загальну суму виручки за досліджуваний період у Львові.

3. За допомогою функції *СУММЕСЛИ* визначити загальну суму виручки за досліджуваний період у Києві.

4. За допомогою функції *СУММЕСЛИ* визначити загальну суму виручки за досліджуваний період у Донецьку.

5. За допомогою функції *СУММЕСЛИ* визначити загальну суму виручки за досліджуваний період у Запоріжжі.

6. За допомогою функції СРЗНАЧ визначити середню вартість покупки.

7. Визначити середню вартість покупки у Львові.

8. Визначити середню вартість покупки у Києві.

9. Визначити середню вартість покупки у Донецьку.

10. Визначити середню вартість покупки у Запоріжжі.

11. За допомогою функції *СУММЕСЛИ* визначити загальну суму виручки за 09.09.2010 року.

12. За допомогою функції *СУММЕСЛИ* визначити загальну суму виручки за 12.09.2010 року.

13. За допомогою функції *СУММЕСЛИ* визначити загальну суму виручки за 13.09.2010 року.

14. За допомогою функції *СУММЕСЛИ* визначити загальну суму виручки за 14.09.2010 року.

15. За допомогою функції *СУММЕСЛИ* визначити загальну суму виручки за 15.09.2010 року.

16. За допомогою функції *СУММЕСЛИ* визначити загальну суму виручки за 16.09.2010 року.

17. За допомогою функції *СУММЕСЛИ* визначити загальну суму виручки за 17.09.2010 року.

18. За допомогою функції *СУММЕСЛИ* визначити загальну суму виручки за 19.09.2010 року.

19. За допомогою функції *СУММЕСЛИ* визначити загальну суму виручки за 20.09.2010 року.

20. За допомогою функції СРЗНАЧ визначити середню вартість комп'ютера.

21. За допомогою функції МАКС визначити максимальну суму покупки.

22. За допомогою функції МИН визначити мінімальну суму покупки.

23. За допомогою функції МАКС визначити максимальну суму покупки у Львові.

24. За допомогою функції МАКС визначити максимальну суму покупки у Києві.

25. За допомогою функції МАКС визначити максимальну суму покупки у Донецьку.

26. За допомогою функції МАКС визначити максимальну суму покупки у Запоріжжі.

27. За допомогою функції МИН визначити мінімальну суму покупки у Львові.

28. За допомогою функції МИН визначити мінімальну суму покупки у Києві.

29. За допомогою функції МИН визначити мінімальну суму покупки у Донецьку.

30. За допомогою функції МИН визначити мінімальну суму покупки у Запоріжжі.

31. За допомогою функції МИН визначити мінімальну вартість комп'ютера.

32. За допомогою команди РАСШИРЕННЫЙ ФИЛЬТР (ФИЛЬТР\ДОПОЛНИТЕЛЬНО) сформувати окрему базу даних для покупців з Львова.

33. За допомогою команди РАСШИРЕННЫЙ ФИЛЬТР (ФИЛЬТР\ДОПОЛНИТЕЛЬНО) сформувати окрему базу даних для покупців з Києва.

34. За допомогою команди РАСШИРЕННЫЙ ФИЛЬТР (ФИЛЬТР\ДОПОЛНИТЕЛЬНО) сформувати окрему базу даних для покупців з Донецька.

35. За допомогою команди РАСШИРЕННЫЙ ФИЛЬТР (ФИЛЬТР\ДОПОЛНИТЕЛЬНО) сформувати окрему базу даних для покупців з Запоріжжя.

36. За допомогою команди Данные Фильтр Автофильтр визначити кількість клієнтів, що купили більше одного комп'ютера.

37. За допомогою команди Данные Фильтр Автофильтр визначити кількість клієнтів, що купили більше двох комп'ютерів.

38. За допомогою команди Данные Фильтр Автофильтр визначити кількість клієнтів, що купили більше трьох комп'ютерів.

39. За допомогою команди Данные Фильтр Автофильтр визначити кількість клієнтів, що купили один комп'ютер.

40. За допомогою команди Данные Фильтр Автофильтр визначити кількість клієнтів, що купили менше двох комп'ютерів.

41. За допомогою команди Данные Фильтр Автофильтр визначити кількість клієнтів, що купили менше трьох комп'ютерів.

42. За допомогою команди Данные Фильтр Автофильтр визначити кількість клієнтів сума покупки яких становила, менше 600 та більше 1000 у.о.

43. За допомогою команди Данные Фильтр Автофильтр визначити кількість клієнтів сума покупки яких становила, менше 650 та більше 1500 у.о.

44. За допомогою команди Данные Фильтр Автофильтр визначити кількість клієнтів сума покупки яких становила, менше 700 та більше 2000 у.о.

45. За допомогою команди Данные Фильтр Автофильтр визначити кількість клієнтів сума покупки яких становила, менше 600 та більше 1000 у.о.

46. За допомогою команди *Данные\Фильтр\Автофильтр* визначити кількість клієнтів сума покупки яких становила, менше 700 та більше 1200 у.о.

47. За допомогою команди *Данные\Фильтр\Автофильтр* визначити кількість клієнтів сума покупки яких становила, більше 600 та менше 1000 у.о.

48. За допомогою команди Данные Фильтр Автофильтр визначити кількість клієнтів сума покупки яких становила, більше 1000 та менше 2100 у.о.

49. За допомогою команди *Данные\Фильтр\Автофильтр* визначити кількість клієнтів сума покупки яких становила, більше 700 та менше 950 у.о.

50. За допомогою команди Данные Фильтр Автофильтр визначити кількість клієнтів сума покупки яких становила, більше 650 та менше 1500 у.о.

51. За допомогою команди Данные Фильтр Автофильтр визначити кількість клієнтів сума покупки яких становила, більше 500 та менше 650 у.о.

52. За допомогою команди Данные Фильтр Автофильтр вивести дані про покупців з Львова.

53. За допомогою команди Данные Фильтр Автофильтр вивести дані про покупців з Києва.

54. За допомогою команди Данные Фильтр Автофильтр вивести дані про покупців з Донецька.

55. За допомогою команди Данные Фильтр Автофильтр вивести дані про покупців з Запоріжжя.

56. За допомогою команди Сортировка диапазона відсортуйте базу даних:

- по кількості комп'ютерів, по зростанню;

– по ціні по зростанню;

– по сумі покупки по зростанню.

57. За допомогою команди Сортировка диапазона відсортуйте базу даних:

- по ціні по зростанню;

- по кількості комп'ютерів, по зростанню;

– по сумі покупки по зростанню.

58. За допомогою команди Сортировка диапазона відсортуйте базу даних:

– по сумі покупки по зростанню.

- по кількості комп'ютерів, по зростанню;

– по ціні по зростанню;

59. За допомогою команди Сортировка диапазона відсортуйте базу даних:

– по сумі покупки по зростанню.

– по ціні по зростанню;

- по кількості комп'ютерів, по зростанню;

60. За допомогою команди Сортировка диапазона відсортуйте базу даних:

- по кількості комп'ютерів, по зростанню;

– по ціні по спаданню;

– по сумі покупки по зростанню.

61. За допомогою команди Сортировка диапазона відсортуйте базу даних:

- по кількості комп'ютерів, по спаданню;

– по ціні по зростанню;

– по сумі покупки по зростанню.

62. За допомогою команди Сортировка диапазона відсортуйте базу даних:

- по кількості комп'ютерів, по зростанню;

– по ціні по зростанню;

– по сумі покупки по спаданню.

63. За допомогою команди Сортировка диапазона відсортуйте базу даних:

- по кількості комп'ютерів, по спаданню;

– по ціні по спаданню;

– по сумі покупки по зростанню.

64. За допомогою команди Сортировка диапазона відсортуйте базу даних:

– по кількості комп'ютерів, по спаданню;

– по ціні по спаданню;

– по сумі покупки по спаданню.

65. За допомогою команди Сортировка диапазона відсортуйте базу даних:

– по ціні по спаданню;

– по кількості комп'ютерів, по зростанню;

– по сумі покупки по спаданню.

66. За допомогою команди *Вставка\Сводная таблица*... вивести інформацію в перерізі міст про кількість комп'ютерів та їх сумарну вартість придбання.

67. За допомогою команди *Вставка\Сводная таблица*... вивести інформацію в перерізі дати придбання про кількість комп'ютерів та їх сумарну вартість.

68. За допомогою команди Вставка\Сводная таблица... вивести інформацію в перерізі міст про середню кількість комп'ютерів придбаним одним споживачем і середню ціну комп'ютера.

69. За допомогою команди *Вставка\Сводная таблица*... вивести інформацію в перерізі міст про кількість комп'ютерів і середню вартість покупки.

# Теоретичні відомості:

Введення даних потребує програмних засобів, які забезпечують не лише їх введення, але й контроль і коригування. Існує два різновиди техпроцесу введення даних:

• з перевіркою інформації безпосередньо у процесі введення даних;

• введення даних у робочі файли з подальшим контролем і перевіркою введених даних у пакетному режимі.

Перший варіант вимагає більших зусиль для розробки відповідних програмних засобів, оскільки передбачає розробку програм не тільки контролю, а й введення даних. При цьому контроль має здійснюватись у діалоговому режимі. Другий варіант дає змогу використовувати для введення даних готові стандартні засоби і спрощує розробку програм контролю, оскільки він здійснюватиметься лише після того, як необхідна для перевірки взаємозв'язків інформація буде введена.

Зручним стандартним засобом уведення інформації є команда *Дані/Форма* електронної таблиці Excel. Ця команда дозволяє вводити дані у списки.

В Excel під списками розуміють дані, організовані за принципом реляційних баз даних, тобто у вигляді однорідних таблиць. Поняття "список" характеризує не вміст таблиці, а спосіб її організації. Окремі записи списку мають бути однорідними за рядками. Закономірно, що для управління великими масивами таких даних використовуються системи управління базами даних. Але якщо якась частина цих даних обробляється в електронній таблиці, необхідно мати можливість виконувати аналогічні функції в робочому аркуші та комбінувати їх з іншими функціями електронної таблиці. Дані, організовані у список, у термінах Excel часто називають базою даних. Ці дані можуть оброблятися як звичайні таблиці, крім того, у меню *Дані* є спеціальні функції для роботи з ними як з базою даних.

Ехсеl розпізнає списки автоматично. Тому для упорядкування даних у списку за певним критерієм достатньо розташувати курсор у комірці, яка знаходиться у списку, та активізувати команду *Дані/Сортування*. Після цього вся зона списку автоматично виділяється. При автоматичному визначенні зони списку перший порожній рядок є ознакою кінця діапазону клітин, що створюють список. Тому якщо в списку є порожні рядки, перед сортуванням необхідно або вилучити ці рядки, або виділити той діапазон списку, дані якого требі упорядкувати. Для того, щоб знайти назви колонок списку. Ехсеl порівнює вміст першого і другого рядка виділеної зони списку. Якщо дані у цих рядках відмінні за типом, Ехсеl приймає перший (верхній) рядок за рядок з назвами колонок, виключає його з діапазону сортування та запитує у користувача (діалогове вікно *Сортування діапазон*у) за якими колонками виділеного діапазону треба сортувати його рядки. Якщо програма не може виявити різниці між типами даних у першому та другому рядках, то при проведенні діалогу з користувачем використовуються назви колонок робочого аркуша. Сортувати можна

не лише рядки, а й колонки виділеного діапазону. Для цього в діалоговому вікні Сортування діапазону треба натиснути кнопку Параметри та увімкнути режим Сортувати колонки діапазону.

Значно спростити роботу з великими списками може використання діалогового вікна форми даних. У цьому вікні відтворюється шаблон для введення та обробки записів у вигляді кількох полів, кожне з яких відповідає одній колонці в списку. У вікні форми даних можна здійснювати пошук будь-якої інформації, доповнювати список новими записами та вилучати ті, що не потрібні, а також редагувати дані.

MS Excel дає можливість полегшити роботу з подальшого вводу даних, створивши зручну форму або шаблон для введення даних. Для цього слід помістити табличний курсор у список (або виділити потрібну частину списку разом із назвами колонок) і відкрити діалогове вікно за допомогою вибору команди *Дані/Форма*. У заголовку цього вікна вказано ім'я поточного робочого аркуша. У вікні є також інформація про загальну кількість записів у списку та позицію поточного запису. Натисканням кнопок прокручування можна відтворити будь-який запис списку.

Щоб перейти до наступного (попереднього) запису, також можна використовувати клавіші управління зі стрілкою, спрямованою вниз (уверх).

За умовчанням при представленні запису у діалоговому вікні форми даних виділено перше поле. Уведенням нового значення з клавіатури можна замінити існуючі дані. Клавіша *Ноте* дозволяє перейти на початок поля, а клавіша *End* – у кінець.

Редагування даних виконується так само, як і редагування звичайного *тексту*. Клавіша *Tab* використовується для переходу до наступного поля діалогового вікна, а комбінація клавіш *Shift+Tab* – до попереднього.

Зроблені зміни зберігаються при переході до наступного або попереднього запису за допомогою клавіш зі стрілками або у результаті натискання клавіші *Enter*. При натисканні кнопки *Закрити* діалогове вікно форми даних закривається і зберігаються зміни, що були зроблені у поточному записі. Слід пам'ятати, що поновити (натисканням відповідної кнопки) попередні значення полів запису можливо лише не перейшовши до іншого запису. Якщо значення полів запису не змінювалися, кнопка *Повернути* не діє. Якщо у поточному записі були зроблені зміни, то натискання клавіші *Esc* аналогічне натисканню кнопки *Повернути*. Якщо поточний запис не змінювався, натисканням клавіші *Esc* діалогове вікно форми даних закривається.

За допомогою кнопки *Вилучити* поточний запис вилучається зі списку. При її натисканні на екрані з'являється попередження, що запис буде вилучено назавжди. Відмінити вилучення запису за допомогою відповідної команди з меню *Правка* вже неможливо.

Для введення нового запису у список використовується кнопка Додати. Поля діалогового вікна будуть очищені і готові до введення нових даних. Після того, як новий запис буде введено, можна замість кнопки Додати натиснути клавішу Enter – *і* введений запис також буде представлений у кінці списку.

Для пошуку конкретного запису користувач може задати критерії пошуку, натиснувши кнопку *Критерії*. На екрані з'явиться форма без даних, але з іменами колонок. Так, якщо потрібно переглянути або відредагувати записи щодо замовлень, зроблених покупцями з Києва, то у поле *Місто* треба ввести як критерій "Київ" і натиснути кнопку *Далі*. Після цього у діалоговому вікні буде представлено перший знайдений запис, що відповідає заданому критерію. Інші записи, що відповідають заданому критерію, будуть послідовно з'являтись у діалоговому вікні при натисканні кнопки *Далі*. Кнопка *Назад* призначена для "перегортання" знайдених запитів у зворотному напрямку. Перед проведенням пошуку за критерієм бажано зробити поточним перший запис. В іншому випадку слід простежити, з якого місця списку розпочинається пошук, і залежно від цього натискати кнопки *Далі* або *Назад*.

При введенні критерію можна використовувати символи підстановки:

\* – Використовується для позначення довільної кількості символів;

? – Використовується для позначення лише одного символу

Якщо необхідно знайти всі записи, в яких прізвище покупця (або назва фірми) починається з літери І, то критерієм пошуку у полі *Покупець* має бути І\*. Якщо є сумнів у значенні лише одного символу, то у критеріях пошуку слід використовувати символ підстановки "?". Цей символ для позначення точної кількості символів може бути використано у критерії пошуку кілька разів. При пошуку числових значень у критеріях можна використовувати оператори порівняння.

Для того, щоб задати кілька критеріїв пошуку, слід вказати їх у різних полях.

## Питання для контролю:

1. Особливості роботи з базами даних в MS Excel.

2. Які математичні функції використовуються в MS Excel?

3. Які логічні функції використовуються в MS Excel?

4. Для чого необхідна функція МИН в MS Excel?

5. Для чого необхідна функція МАКС в MS Excel?

6. Для чого необхідна функція СУММЕСЛИ в MS Excel?

7. Для чого необхідна функція СРЗНАЧ в MS Excel?

8. Для чого необхідна функція ЕСЛИ в MS Excel?

9. Для чого використовують команду РАСШИРЕННЫЙ ФИЛЬТР в MS Excel?

10. Для чого використовують команду АВТОФИЛЬТР в MS Excel?

11. Для чого використовують команду СОРТИРОВКА ДИАПАЗОНА в MS Excel?

### Лабораторна робота №2

# ПОШУК РІШЕННЯ ТА СТВОРЕННЯ ЗВЕДЕНИХ ТАБЛИЦЬ В MS EXCEL

*Мета роботи:* набуття навичок практичної роботи з розрахунку проміжних підсумків, пошуку рішення та створення зведених таблиць з допомогою програми MS Excel, що входить у Microsoft Office і широко застосовується для здійснення розрахунків.

Постановка задачі. Після закінчення університету ви влаштувалися на роботу в один з департаментів обласної ради на посаду експерта з питань інвестицій. За дорученням керівництва вам потрібно провести аналітичне дослідження ефективності ряду короткотермінових бюджетних інвестиційних проектів провідних організацій міста.

## Порядок виконання роботи:

1. З документу MS Word, що знаходиться на комп'ютері в навчальній лабораторії, перенести інформаційну таблицю 2.1 в MS Excel.

Таблиця 2.1

| Фірма   | Інвестиційні<br>витрати | Виручка від<br>реалізації<br>продукції | Поточні<br>витрати | Податки | Термін<br>окупності |
|---------|-------------------------|----------------------------------------|--------------------|---------|---------------------|
| 1       | 2                       | 3                                      | 4                  | 5       | 6                   |
| Володар | 970+P                   |                                        | 308+N              | 165     |                     |
| Слон    | 920+P                   |                                        | 342+N              | 185     |                     |
| Володар | 750+P                   |                                        | 325+N              | 175     |                     |
| Мрія    | 750+P                   |                                        | 352+N              | 191     |                     |
| Грім    | 720+P                   |                                        | 413+N              | 228     |                     |
| Власта  | 700+P                   |                                        | 270+N              | 142     |                     |
| Мрія    | 690+P                   |                                        | 379+N              | 208     |                     |
| Власта  | 650+P                   |                                        | 197+N              | 98      |                     |
| Мрія    | 650                     |                                        | 326+N              | 176     |                     |
| Власта  | 625+P                   |                                        | 261+N              | 137     |                     |
| Власта  | 620+P                   |                                        | 361+N              | 197     |                     |
| Крок    | 620+P                   |                                        | 370+N              | 202     |                     |
| Крок    | 620+P                   |                                        | 266+N              | 140     |                     |
| Слон    | 620+P                   |                                        | 400+N              | 220     |                     |
| Володар | 590+P                   |                                        | 418+N              | 231     |                     |
| Маяк    | 590+P                   |                                        | 280+N              | 148     |                     |
| Мрія    | 500+P                   |                                        | 282+N              | 149     |                     |
| Слон    | 500+P                   |                                        | 346+N              | 188     |                     |
| Маяк    | 3240+P                  |                                        | 293+N              | 156     |                     |

### Інвестиційні проекти провідних організацій міста

| Маяк      | 3240+P | 408+N | 225 |  |
|-----------|--------|-------|-----|--|
| Маяк      | 3240+P | 284+N | 151 |  |
| Грім      | 2860+P | 283+N | 150 |  |
| Крок      | 2443   | 380+N | 208 |  |
| Володимир | 2070+P | 307+N | 165 |  |
| Крок      | 2070+P | 355+N | 193 |  |
| Крок      | 2070+P | 442+N | 246 |  |
| Власта    | 1818+P | 201+N | 101 |  |
| Володимир | 1520+P | 308+N | 165 |  |
| Політ     | 1500+P | 325+N | 175 |  |
| Володар   | 1360+P | 270+N | 142 |  |
| Маяк      | 1360+P | 321+N | 173 |  |
| Політ     | 1300+P | 366+N | 200 |  |
| Володимир | 1270+P | 396+N | 218 |  |
| Політ     | 1205+P | 316+N | 170 |  |
| Грім      | 1168+P | 315+N | 169 |  |
| Політ     | 1100+P | 273+N | 144 |  |
| Політ     | 1006+P | 372+N | 203 |  |
| Володимир | 1000+P | 247+N | 129 |  |
| Мрія      | 1000+P | 319+N | 172 |  |
| Слон      | 610+P  | 305   | 163 |  |

\* Р – це номер варіанту студента згідно журналу; N= P+1.

2. Здійснити сортування по назві фірми.

3. Поле № 3 сформувати на підставі використання генератора випадкових чисел. Поля контекстного меню заповнити, як показано на рис. 2.1. Отримані результати заокруглюються до цілого числа.

4. Термін окупності (Поле № 6) визначається виходячи з логіки розрахунку (П.2/(П.3-П.4-П.5)).

| Генерация случайных чисел         | •             | <u>? ×</u>      |
|-----------------------------------|---------------|-----------------|
| Число <u>п</u> еременных:         | 1             | ОК              |
| <u>Ч</u> исло случайных чисел:    | 40            | Отмена          |
| <u>Р</u> аспределение:            | Равномерное 💌 | <u>С</u> правка |
| Параметры                         |               |                 |
| <u>М</u> ежду 1500 <u>и</u>       | 2000          |                 |
|                                   |               |                 |
|                                   |               |                 |
| Случ <u>а</u> йное рассеивание: [ |               |                 |
| Параметры вывода                  |               |                 |
| • Выходной интервал:              |               |                 |
| С Новый рабочий <u>лист:</u>      |               |                 |
| С Новая рабочая книга             |               |                 |
|                                   |               |                 |

5. За допомогою команди *Даные/Премежуточн. итог.*, по кожній фірмі, визначити:

- а. Загальну суму інвестиційних витрат.
- b. Загальну суму виручки від реалізації.
- с. Загальні поточні витрати.

- d. Загальну суму податкових платежів.
- е. Середню величину вартості інвестиційного проекту.
- f. Мінімальну суму виручки від реалізації по проекту.
- g. Максимальну суму виручки від реалізації по проекту.

h. Середнє значення терміну окупності по проектах, що реалізує кожна фірма.

6. За допомогою команди Данные/Поиск решения... необхідно так змінити інвестиційні і поточні витрати, щоб середній термін окупності був рівний 1 рік + № варіанту студента/100. При цьому поточні витрати Власта і Слон не можуть бути змінені.

7. За допомогою команди *Вставка/ Сводная таблица*... створити таблицю де повинні бути відображенні назва фірми, сума виручки від реалізації, сума поточних витрат, сума податкових платежів.

### Теоретичні відомості:

**Розрахунок проміжних підсумків**. Проміжні підсумки розраховуються для полів, які мають значення, що повторюються. Такими підсумками можуть бути сума, кількість значень, мінімальне значення, максимальне значення тощо. Перед виконанням цієї операції БД має бути відсортована за значеннями поля, які повторюються.

Нехай, наприклад, треба знайти мінімальне значення поля "Термін окупності" для кожної фірми. З цією метою спочатку слід упорядкувати дані в полі з назвами фірм ("Фірма"). Далі, ввівши курсор у БД, активізують команди Данные/Промежуточн. итоги....

У вікні, що з'являється на екрані дисплея, зазначають такі параметри:

• у полі *При каждом изменении* в: у списку вибирають поле, що має дані, які повторюються і які були заздалегідь відсортовані. Це поле "Фірма";

• у полі *Операция* в списку вибирають відповідну функцію для розрахунку. Це функція *Минимум*;

• у полі Добавить итоги по активізують перемикачі ліворуч від тих полів, значення яких необхідно розрахувати. Це поле "Термін окупності".

При розрахунку двох і більше операцій (поле *Операция*) знову активізують команди *Данные/Итоги...* В екранному вікні зазначають відповідні параметри, при цьому перемикач *Заменить текущие итоги* має бути неактивним.

Для вилучення розрахованих проміжних підсумків слід установити курсор в БД й активізувати команди Данные/Итоги... та кнопку Убрать все.

**Пошук рішень.** Така операція застосовується тоді, коли треба знайти значення, яке залежить від інших значень. При цьому на зміну деяких значень можна накласти певні обмеження. Для реалізації цієї операції слід створити цільову комірку, значення якої має відповідати поставленим вимогам, визначити діапазон комірок, значення якого змінюються і, в разі необхідності, створити обмеження. *Цільовою* 

вважається така комірка, яка містить формулу з посиланнями на всі комірки діапазону, включені в розрахунки.

### Питання для контролю:

1. Розкажіть про можливості команди Данные/ Итоги...

2. Розкажіть про можливості та принцип роботи команди Данные /Поиск решения.

3. Розкажіть про можливості та принцип роботи команди Вставка

/ Сводная таблица....

## Лабораторна робота № 3

# РОЗРАХУНОК ДИНАМІКИ ОСНОВНИХ ЕКОНОМІЧНИХ ПОКАЗНИКІВ ПІДПРИЄМСТВА В MS EXCEL

*Mema роботи:* набуття навичок практичної роботи з оцінки динаміки основних показників з допомогою прикладної програми MS Excel, що входить у Microsoft Office і широко застосовується для здійснення розрахунків.

Постановка задачі. Після закінчення університету Ви влаштувалися на роботу у виробничу фірму на посаду менеджера з продажу. Керівництво фірми доручає різні роботи, для виконання яких необхідно використовувати табличний процесор MS Excel. Вам потрібно ввести дані про обсяг виробництва продукції за 2002-2010 роки та ціни за аналогічний період. На основі цих даних провести оцінку динаміки розвитку підприємства з огляду на зміни в обсягах виробництва продукції та ціновій політиці підприємства.

### Порядок виконання роботи:

1. Скопіювати таблиці 3.1 та 3.2 в середовище MS Excel.

2. За допомогою команди Специальная вставка... перекопіювати таблицю 3.1 з використанням команди транспонировать. Відформатувати дані в результуючій таблиці. Дана операція дозволить суттєво пришвидшити подальшу роботу з даними.

3. На підставі даних таблиць 3.1 та 3.2 провести розрахунок наступних показників динаміки (результати представити у табличній формі):

• Визначити ланцюгові та базові абсолютний приріст та темп росту обсягу виробництва продукції в натуральній формі.

• Визначити суму річних надходжень по кожному елементу номенклатури виробів та по підприємству, загалом.

• Розрахувати відносне та абсолютне відхилення суми річних надходжень по кожному елементу номенклатури виробів кожного року порівняно з попереднім, а також останнього з першим.

• Визначити вплив зміни ціни та фізичного обсягу на загальну величину валових річних надходжень по кожному елементу номенклатури виробів. Для виконання даного пункту необхідно пригадати тему з курсу Статистика – Зведені індекси. В зв'язку з наявністю альтернативних способів отримання результатів, спосіб розрахунку необхідно детально обґрунтувати.

4. За допомогою команди Вставка/Диаграмма... відобразити обсяги виробництва продукції в натуральному і вартісному вигляді. Вид діаграми, котрий якомога докладніше представляє дані, вибирається студентом на його розсуд. Результатом виконання даного пункту є зображення двох діаграм на окремих листах MS Excel.

5. За допомогою команди Вставка/Диаграмма... зобразити точкову діаграму із значеннями, що з'єднані лінією по сумі річних надходжень підприємства за досліджуваний період, на окремому листі MS Excel. Використавши команду Диаграма/Добавить линию тренда... для суми річних надходжень відобразити лінію, рівняння тренду та визначити величину залежності між досліджуваними ознаками.

6. Для суми річних надходжень підприємства провести згладжування рядів динаміки за тричленною середньою. Результати представити в табличній і графічній формах.

7. На основі проведеного ретроспективного аналізу обсягів продажу підприємства зробіть висновки.

Таблиця 3.1

|              |        | 1                                    |       | 1     |       |       |       | 1      |       |  |  |  |  |
|--------------|--------|--------------------------------------|-------|-------|-------|-------|-------|--------|-------|--|--|--|--|
| Номенклатура |        | Виробництво продукції за роками, шт. |       |       |       |       |       |        |       |  |  |  |  |
| продукції    | 2006   | 2007                                 | 2008  | 2009  | 2010  | 2011  | 2012  | 2013   | 2014  |  |  |  |  |
| Виріб А      | 200+N* | 210+N                                | 201+N | 215+N | 220+N | 198+N | 224+N | 230-N  | 217+N |  |  |  |  |
| Виріб Б      | 10+N   | 12+N                                 | 15+N  | 2+2N  | 4+3N  | 1+5N  | 150+N | 100+3N | 170+N |  |  |  |  |
| Виріб В      | 100-N  | 112-N                                | 115-N | 120-N | 135-N | 118+N | 100+N | 140-N  | 143-N |  |  |  |  |
| Виріб Г      | 500-N  | 510+N                                | 520+N | 495+N | 514-N | 535-N | 518+N | 525+N  | 600-N |  |  |  |  |
| Виріб Д      | 2+N    | 3+N                                  | 7+2N  | 18+N  | 45-N  | 38+N  | 50-N  | 48+N   | 29+N  |  |  |  |  |
| Виріб Е      | 35-N   | 2+N                                  | 9+N   | 22+N  | 42+N  | 50+N  | 20+2N | 60+N   | 100-N |  |  |  |  |

Обсяг виробництва продукції за 2006 - 2014 роки

19

|      | •       | 1 .                                  | · · · 1    | × ×        | 11      | ,       |  |  |  |  |  |  |  |
|------|---------|--------------------------------------|------------|------------|---------|---------|--|--|--|--|--|--|--|
| Down |         | Гуртова ціна одиниці продукції, грн. |            |            |         |         |  |  |  |  |  |  |  |
| ГОКИ | Виріб А | Виріб Б                              | Виріб В    | Виріб Г    | Виріб Д | Виріб Е |  |  |  |  |  |  |  |
| 2006 | 5+N     | 100+N                                | 1+N+P-30** | 201-N-P-30 | 200+N   | 150+N   |  |  |  |  |  |  |  |
| 2007 | 4+N     | 150-N                                | 2+N+P-30   | 187-N-P-30 | 215+N   | 151+N   |  |  |  |  |  |  |  |
| 2008 | 7+N     | 117+N                                | 3+N+P-30   | 177-N-P-30 | 227+N   | 159+N   |  |  |  |  |  |  |  |
| 2009 | 5+N     | 120+N                                | 4+N+P-30   | 169-N-P-30 | 235+N   | 175+N   |  |  |  |  |  |  |  |
| 2010 | 4+N     | 200-2N                               | 5+N+P-30   | 157-N-P-30 | 248+N   | 200+N   |  |  |  |  |  |  |  |
| 2011 | 5+N     | 100+2N                               | 5+N+P-30   | 145-N-P-30 | 297+N   | 201+N   |  |  |  |  |  |  |  |
| 2012 | 6+N     | 65+3N                                | 6+N+P-30   | 137-N-P-30 | 245+N   | 225+N   |  |  |  |  |  |  |  |
| 2013 | 8+N     | 250-N                                | 8+N+P-30   | 125-N-P-30 | 234+N   | 206+N   |  |  |  |  |  |  |  |
| 2014 | 10+N    | 110+2N                               | 9+N+P-30   | 111-N-P-30 | 268+N   | 209+N   |  |  |  |  |  |  |  |

Ціни на продукцію підприємства (2006 - 2014 рр.)

\*N – номер варіанту студента, згідно журналу;

\*\*Р – номер групи студента, що виконує лабораторну роботу.

## Теоретичні відомості:

Для проведення аналізу інтенсивності діяльності та виявлення тенденцій розвитку досліджуваних об'єктів можна використовувати статистичні показники, які дозволяють ефективно проаналізувати ряди динаміки (розміщені у хронологічній послідовності значення певного показника):

Ланцюгові показники за досліджуваний період:

| $\triangleright$ | Абсолютний приріст                | $\Delta y_i^{_{ABH}} = y_i - y_{i-1},  i = 1, 2,, N$                                       | 3.1 |
|------------------|-----------------------------------|--------------------------------------------------------------------------------------------|-----|
|                  | Темп росту                        | $T_i^{\text{лан}} = \frac{y_i}{y_{i-1}},  i = 1, 2,, N$                                    | 3.2 |
|                  | Темп приросту                     | $\tau_i^{\text{JAH}} = \frac{\Delta y_i^{\text{JAH}}}{y_{i-1}} \cdot 100\%,  i = 1, 2,, N$ | 3.3 |
| $\triangleright$ | Абсолютне значення 1 %            | $1\% = \frac{\Delta y_i^{\pi_{aH}}}{1},  i = 1, 2, \dots, N$                               | 34  |
| приро            | сту                               | $\tau_i$                                                                                   | 5.1 |
| Базові           | і показники за досліджуваний пері | бод:                                                                                       |     |
| $\triangleright$ | Абсолютний приріст                | $\Delta y_i^{\delta a 3} = y_i - y_0,  i = 1, 2,, N$                                       | 3.5 |
|                  | Темп росту                        | $T_i^{6a3} = \frac{y_i}{y_0},  i = 1, 2,, N$                                               | 3.6 |
|                  | Темп приросту                     | $\tau_i^{\delta a 3} = \frac{\Delta y_i^{\delta a 3}}{y_{i-1}} \cdot 100\%,  i = 1, 2,, N$ | 3.7 |
| Серед            | нє значення за досліджуваний пер  | iod:                                                                                       |     |
| $\triangleright$ | Середнє значення                  | $- \Delta y^{\delta a 3}$                                                                  | 2 0 |
| абсолн           | отного приросту                   | $\Delta y = \frac{1}{N}$                                                                   | 3.8 |
| $\triangleright$ | Середнє значення темпу            | $\overline{T} = \sqrt{\frac{y_N}{y_N}} = \sqrt{T^{\delta a_3}}$                            | 2 0 |
| росту            |                                   | $\mathbf{Y}_{0} = \mathbf{V}_{0}$                                                          | 5.9 |

| $\triangleright$ | Середнє значення темпу | $\overline{\tau} = (\overline{T} - 1) \cdot 100\%$ | 3 10 |
|------------------|------------------------|----------------------------------------------------|------|
| прир             | оосту                  | $t = (1 - 1)^{100/0}$                              | 5.10 |
| $\triangleright$ | Середнє значення       | <u> </u>                                           |      |
| абсо             | лютного значення 1 %   | $\overline{ 1\% } = \frac{\Delta y}{=}$            | 3.11 |
| прир             | осту                   | τ                                                  |      |

Під час дослідження рядів динаміки виникають проблеми, пов'язані з нерівномірністю та стрибкоподібним характером розвитку подій. Згладжені характеристики хоча можуть і не відповідати справжнім зафіксованим даним, проте краще відображають реальні тенденції розвитку процесу. Найпростішим вважається *згладжування* ряду динаміки методом плинних середніх з використанням такого прийому розрахунку по формулі:

$$y_t^{32\pi} = \frac{y_t + y_{t+1} + y_{t+2} + \dots + y_{t+m}}{m+1}, \quad t = 0, 1, \dots, N - m,$$
.12

*y<sub>t</sub>* – реальні значення ряду динаміки на *t*-ому інтервалі згладжування; е, *m*+1 – кількість значень, що використовуються при обчисленні середньої плинної.

Такі самі функції виконує метод *експоненціального згладжування*. Як і в попередньому випадку, це рекурсивний поетапний процес. У такому разі застосовується така формула для почергових обчислень:

$$\overline{y_t} = \alpha \cdot y_t + (1 - \alpha)y_{t-1}, \qquad .13$$

 $\overline{y_t}$  – поточне згладжене значення;

*у*<sub>*t*</sub> – поточне значення ряду динаміки;

 $\alpha$  – згладжуюча константа ( $\theta < \alpha < 1$ ).

При виконанні роботи слід використати такі формули:

|                           | Базовий                                         | Ланцюговий                                          |      |
|---------------------------|-------------------------------------------------|-----------------------------------------------------|------|
| Ціновий індекс Пааше      | $I_p^{\Pi} = \frac{\sum q_i p_i}{\sum q_i p_0}$ | $I_p^{\Pi} = \frac{\sum q_i p_i}{\sum q_i p_{0-1}}$ | 3.14 |
| Ціновий індекс Ласпейреса | $I_p^{\Pi} = \frac{\sum q_0 p_i}{\sum q_0 p_0}$ | $I_p^{\Pi} = \frac{\sum q_0 p_i}{\sum q_0 p_{i-1}}$ | 3.15 |

 $I_q^{\Pi} = \frac{\sum q_i p_i}{\sum q_0 p_i}$ 

$$I_{q} = \frac{\sum q_{i} p_{0}}{\sum q_{0} p_{0}}$$
 3.16

Індекс фізичного обсягу Ласпейреса

Індекс фізичного обсягу Пааше

e,

р<sub>о</sub> – базова ціна;

e, q<sub>o</sub> – базова кількість кожного товару;

2

3.17

р<sub>і</sub> – поточна ціна;

q<sub>i</sub> – поточна кількість кожного товару.

### Контрольні питання:

1. Які існують показники аналізу рядів динаміки, як він проводиться за допомогою засобів MS Excel?

2. З якою метою згладжують ряди динаміки, в який спосіб це реалізується за допомогою засобів MS Excel?

3. Які методи застосовують для згладжування рядів динаміки, в який спосіб це реалізується за допомогою засобів MS Excel?

4. Що таке транспонування та за допомогою якої команди, а також функції воно реалізується при копіюванні та роботі з масивами даних в MS Excel?

5. Що дозволяє реалізувати команда Специальная вставка... в середовищі MS Excel?

6. Що дозволяє реалізувати команда Вставка/Диаграмма... в середовищі MS Excel?

7. Які види діаграм можна зобразити за допомогою засобів MS Excel?

8. Що дозволяє реалізувати команда Диаграма/Добавить линию тренда... в середовищі MS Excel?

9. Які види лінії тренду можна зобразити за допомогою засобів MS Excel?

10. Які параметри можна визначити за допомогою контекстного меню Линия тренда?

### Лабораторна робота № 4

# ВИЗНАЧЕННЯ ОПТИМАЛЬНОЇ ЦІНИ ВИРОБУ І ОБ'ЄМУ ВИРОБНИЦТВА ПРОДУКЦІЇ В MS EXCEL

*Мета роботи:* набуття навичок практичної роботи з обґрунтування показників виробничо-збутової діяльності з допомогою прикладної програми MS Excel, що входить у Microsoft Office і широко застосовується для здійснення розрахунків.

*Постановка задачі*. Після завершення університету Ви влаштувалися на роботу в компанію, що спеціалізується на різноманітній випічці.

Ваша фірма закуповує два інгредієнти: фрукти і заморожене тісто. Технологічний процес передбачає випічку і упакування продукції з доставкою та продажем в місцевій мережі продуктових магазинів.

Керівник структурного підрозділу доручив Вам побудувати модель в електронній таблиці Excel, щоб вивчити можливості екстенсивного розвитку компанії.

Зрозуміло, що основним критерієм ефективності роботи повинен бути прибуток. В плани компанії не входить зміна розмірів чи якості продукції. В такому випадку найбільш важливим є визначення певної оптової ціни на випічку за умови, що магазини встановлюють фіксовану надбавку. Отже, оптова ціна є змінною величиною нашого управлінського рішення, оскільки вона на рівні з параметрами витрат буде визначати рівень прибутку.

Вам відомі постійні витрати — Р тис. грн. (де Р — номер групи в якій навчається студент), а також змінні витрати на закупівлю начинки  $n_1$  грн. (де  $n_1=3+N/100$ , N — номер варіанту студента згідно списку в журналі) та — тіста  $n_2$  грн. (де  $n_2=0,3+N/100$ ). Всі значення заокруглювати до тисячних.

Об'єм попиту залежить від ціни продукції. Її залежність можна встановити на підставі даних продажу за попередній період роботи, які зведено в таблицю 4.1. Величина змінних виробничих витрат (на випічку, упакування і збут одиниці продукції) залежить від об'ємів виробництва та встановлюється на підставі даних таблиці 4.1. Умовно приймаємо, що виробничі потужності підприємства дозволяють забезпечити будь-який наявний рівень попиту.

Таблиця 4.1

| Ціна одиниці    | Величина попиту на     | Витрати на обробку,        |  |  |  |  |
|-----------------|------------------------|----------------------------|--|--|--|--|
| продукції, грн. | один тиждень, тис. шт. | тис. грн.                  |  |  |  |  |
| 10,5            | 6+(N+P)/100            | 10,1 <u>+</u> N/(100-P/2)* |  |  |  |  |
| 10              | 8+(N+P)/100            | 11,2 <u>+</u> N/(100-P/2)  |  |  |  |  |
| 9,5             | 10+(N+P)/100           | 16,5 <u>+</u> N/(100-P/2)  |  |  |  |  |
| 9               | 12+(N+P)/100           | 24,6 <u>+</u> N/(100-P/2)  |  |  |  |  |
| 8,5             | 14+(N+P)/100           | 32,4 <u>+</u> N/(100-P/2)  |  |  |  |  |
| 8               | 16+(N+P)/100           | 41,1 <u>+</u> N/(100-P/2)  |  |  |  |  |
| 7,5             | 18+(N+P)/100           | 45,3 <u>+</u> N/(100-P/2)  |  |  |  |  |
| 7               | 20+(N+P)/100           | 55,1 <u>+</u> N/(100-P/2)  |  |  |  |  |
| 6,5             | 22+(N+P)/100           | 59,9 <u>+</u> N/(100-P/2)  |  |  |  |  |

## Окремі показники виробничої діяльності фірми по виробу А

\* для студентів використовувати знак "+" за умови, якщо номер групи в якій вони навчаються є парним числом. У іншому випадку використовувати знак "–".

## Порядок виконання роботи:

1. За допомогою графічних засобів Ms Excel, методом лінійного однофакторного кореляційно-регресійного аналізу на підставі даних таблиці 4.1, визначити вплив:

- зміни ціни на величину тижневого попиту;
- зміни обсягу виробництва продукції на тижневу величину витрат.

2. За допомогою "що, якщо" (what-if) аналізу необхідно визначити приблизне значення точки беззбитковості для виробу А в діапазоні цін від 7 до 10 грн., з кроком 0,25 грн., створюючи сценарії шляхом копіювання всієї моделі (яка включає один стовпчик).

3. За допомогою "що, якщо" (what-if) аналізу та аналізу чутливості визначити оптимальну оптову ціну продажу виробу А з точністю до 0,5 % (в діапазоні <u>+</u> 3,5%), створюючи сценарії шляхом копіювання всієї моделі (яка включає один стовпчик).

4. Зробити висновки з графічним відображенням тенденцій зміни всіх досліджуваних характеристик в діапазоні цін від 7 до 10 грн., з кроком 0,25 грн.

## Теоретичні відомості:

1. Для проведення лінійного однофакторного кореляційно-регресивного аналізу графічним методом засобами Ms Excel необхідно виділивши потрібний діапазон даних викликати команду *Вставка/Діаграма*... Наприклад:

|    | A                                   | В                                            |    |    | A                                               | В                                        |
|----|-------------------------------------|----------------------------------------------|----|----|-------------------------------------------------|------------------------------------------|
| 13 | Визначення залежно<br>змі           | ості величини попи<br>ни ціни                | бо | 26 | Визначення залежн<br>обробку від обсягу         | ості величини витр:<br>виробництва проду |
| 14 | Ціна одиниці<br>продукції, грн.(Хі) | Величина попит<br>один тиждень, 1<br>шт.(Yi) |    | 27 | Величина попиту<br>на один тиждень,<br>тис. шт. | Витрати на обро<br>тис. грн.             |
| 15 | 10,5                                |                                              |    | 28 | 6,23                                            |                                          |
| 16 | 10                                  |                                              |    | 29 | 8,23                                            |                                          |
| 17 | 9,5                                 |                                              |    | 30 | 10,23                                           | •                                        |
| 18 | 9                                   |                                              |    | 31 | 12,23                                           | 2                                        |
| 19 | 8,5                                 |                                              |    | 32 | 14,23                                           |                                          |
| 20 | 8                                   |                                              |    | 33 | 16,23                                           | 2                                        |
| 21 | 7,5                                 |                                              |    | 34 | 18,23                                           | 4                                        |
| 22 | 7                                   |                                              |    | 35 | 20,23                                           |                                          |
| 23 | 6,5                                 |                                              |    | 36 | 22,23                                           |                                          |

Примітка. Дані, що використовуються при поясненні належать умовному студенту групи 22 з варіантом 1

В меню, що з'явилося на вкладці *Стандартные* вибрати *Тип: точечная* і натиснути кнопку Далее.

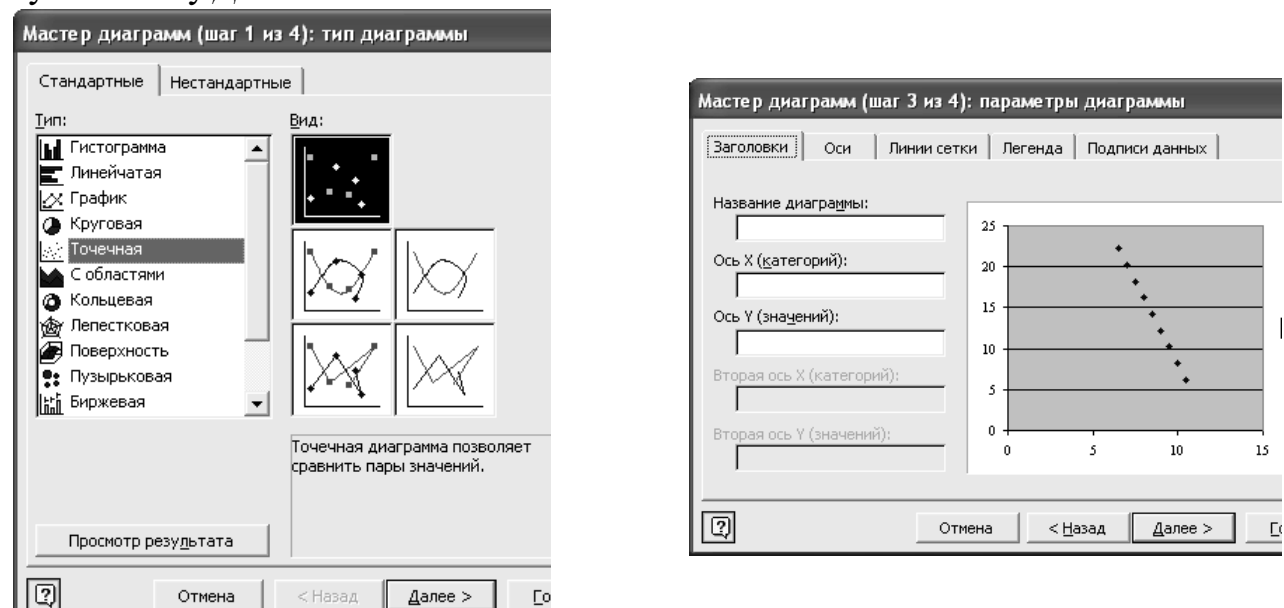

В наступному контекстному меню оформляються параметри графіку: його назву, назви осей, одиниці виміру, та натиснути кнопку Готово. На графіку, що

з'явився підводимо курсор миші до будь-якої точки з даними і натискаємо праву клавішу миші (викликаєте контекстне меню). В переліку команд меню вибираєте Добавить линию тренда...

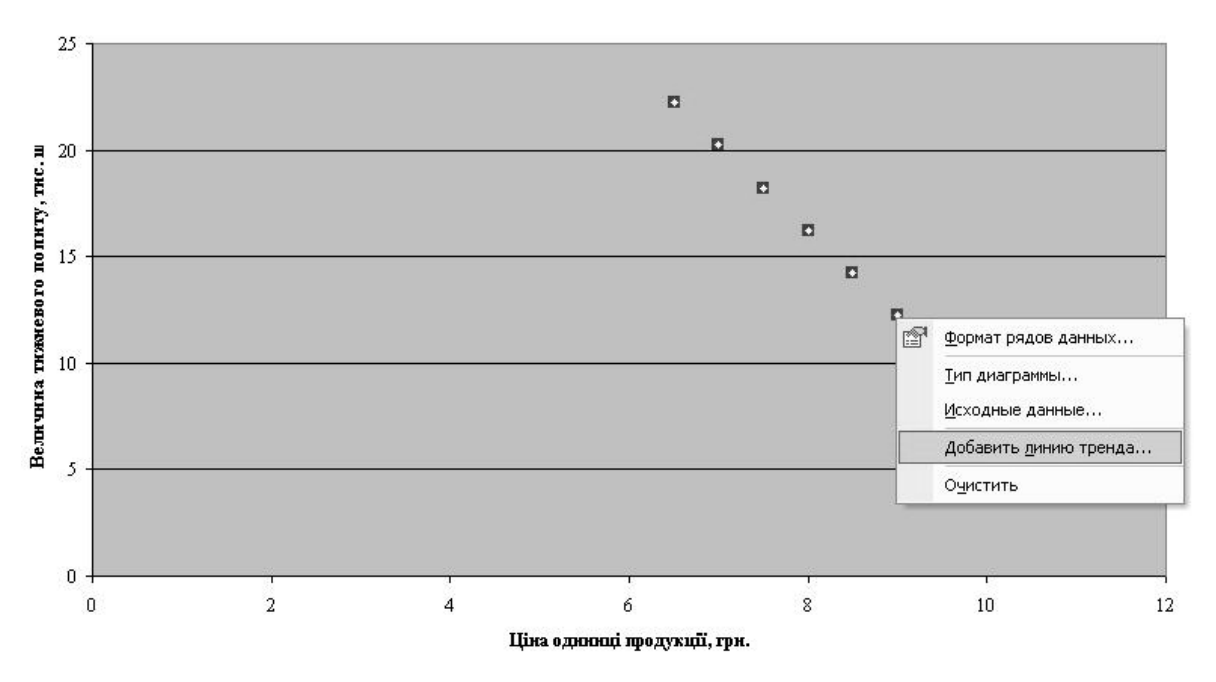

Визначення залежності величини попиту від зміни ціни

В новому меню на вкладці *Тип* вибираємо *Линейная*, а на вкладці *Параметры* курсором миші ставите відмітку навпроти *Показать уровнение на диаграмме*. Натискаєте *ОК*.

| Линия тренда ? 🗙                                                                                                    | Линия тренда                                                                                                    |
|----------------------------------------------------------------------------------------------------|----------------------------------------------------------------------------------------------------|
| Тип       Параметры         Построение линии тренда (аппроксимация и сглаживание)         Динейная       Динейная         Логарифмическая       Долиномиальная         Динейная       Логарифмическая         Степенная       Динейная         Экспоненциальная       Динейная фильтрация         Построен на ряде:       Ряд1         Укал       Динейная фильтрация | Тип       Параметры         Название аппроксимирующей (сглаженной) кривой            • двтоматическое:       Линейный (Ряд1)            • другое:         Прогноз         вперед на:          • де единиц             назад на:          • де единиц             пересечение кривой с осью Y в точке:           понестить на диаграмме             поместить на диаграмму величину достоверности аппроксимации (R^2) |
| ОК Отмена                                                                                                    | ОК Отмена                                                                                                    |

2. Отримані результати заносимо в Модель тижневого прибутку підприємства, як показано на рисунку:

|    | A                                          | В     |    | A                                          | В           |
|----|--------------------------------------------|-------|----|--------------------------------------------|-------------|
| 1  | Модель тижневого прибутку підприємства     |       | 1  | Модель тижневого прибутку підприємства     |             |
| 2  | Змінні управлінського рішення:             |       | 2  | Змінні управлінського рішення:             |             |
| 3  | Ціна виробу А (грн.)                       |       | 3  | Ціна виробу А (грн.)                       |             |
| 4  | Параметри:                                 |       | 4  | Параметри:                                 | 8.          |
| 5  | Змінні витрати на закупівлю начинки (грн.) |       | 5  | Змінні витрати на закупівлю начинки (грн.) | )           |
| 6  | Змінні витрати на закупівлю тіста (грн.)   |       | 6  | Змінні витрати на закупівлю тіста (грн.)   |             |
| 7  | Постійні витрати (тис. грн.)               |       | 7  | Постійні витрати (тис. грн.)               |             |
| 8  | Коефіцієнти рівняння                       |       | 8  | Коефіцієнти рівняння                       |             |
| 9  | Коефіцієнти рівняння попиту                |       | 9  | Коефіцієнти рівняння попиту                |             |
| 10 | Вільний член                               | 48    | 10 | Вільний член                               |             |
| 11 | Коефіцієнт регресії                        | -4    | 11 | Коефіцієнт регресії                        |             |
| 12 | Коефіцієнти рівняння витрат на обробку     |       | 12 | Коефіцієнти рівняння витрат на обробку     |             |
| 13 | Вільний член                               | -15   | 13 | Вільний член                               |             |
| 14 | Коефіцієнт регресії                        | 3     | 14 | Коефіцієнт регресії                        |             |
| 15 | Фізичні результати                         |       | 15 | Фізичні результати                         |             |
| 16 | Попит і обєм продажу (тис. шт. в тиждень)  |       | 16 | Попит і обєм продажу (тис. шт. в тиждень)  | =B10+B11*B  |
| 17 | Фінансові результати                       |       | 17 | Фінансові результати                       |             |
| 18 | Виручка (тис. грн.)                        | 14    | 18 | Виручка (тис. грн.)                        | =B16*B3     |
| 19 | Витрати на обробку (тис. грн.)             | 5     | 19 | Витрати на обробку (тис. грн.)             | =B13+B14*B  |
| 20 | Витрати на інгрідієнти (тис. грн.)         |       | 20 | Витрати на інгрідієнти (тис. грн.)         | =(B5+B6)*B1 |
| 21 | Постійні витрати (тис. грн.)               |       | 21 | Постійні витрати (тис. грн.)               | =B7         |
| 22 | Загальні витрати (тис. грн.)               |       | 22 | Загальні витрати (тис. грн.)               | =СУММ(В19   |
| 23 | Прибуток (до сплати податків) (тис. грн.)  |       | 23 | Прибуток (до сплати податків) (тис. грн.)  | =B18-B22    |
|    | – Ловільне число в межах від 7 д           | o 10: |    |                                            |             |

e \*

- Даний параметр Моделі вводиться згідно особистого варіанта студента;
- Даний параметр є результатом лінійного однофакторного кореляційно-регресійного аналізу.

\*\*

Для проведення "що, якщо" аналізу в клітки С3, С4, …, N3 вводимо значення 7,25 7,50 … 10 грн. Далі виділяємо діапазон клітинок B5:B23 і копіюємо їх значення в діапазон С5:N23. В результаті отримуємо наступний діапазон даних.

|    | A                                          | В       | C        | D       | I   | J       | K        | L       | M       | Ν       |
|----|--------------------------------------------|---------|----------|---------|-----|---------|----------|---------|---------|---------|
| 1  | Модель тижневого прибутку підприємства 🔪   |         |          |         |     |         |          |         |         |         |
| 2  | Змінні управлінського рішення:             |         |          |         |     |         |          |         |         |         |
| 3  | Ціна виробу А (грн.)                       | 7,00    | 7,25     | 7,50    |     | 9,00    | 9,25     | 9,50    | 9,75    | 10,00   |
| 4  | Параметри:                                 |         |          |         |     |         |          |         |         |         |
| 5  | Змінні витрати на закупівлю начинки (грн.) | 3,01    | 3,01     | 3,01    |     | 3,01    | 3,01     | 3,01    | 3,01    | 3,01    |
| б  | Змінні витрати на закупівлю тіста (грн.)   | 0,31    | 0,31     | 0,31    |     | 0,31    | 0,31     | 0,31    | 0,31    | 0,31    |
| 7  | Постійні витрати (тис. грн.)               | 22      | 22       | 22      |     | 22      | 22       | 22      | 22      | 22      |
| 8  | Коефіцієнти рівняння                       |         |          |         | 11  |         |          |         |         |         |
| 9  | Коефіцієнти рівняння попиту                |         |          |         |     |         |          |         |         |         |
| 10 | Вільний член                               | 48,230  | 48       | 48      | 33  | 48      | 48       | 48      | 48      | 48      |
| 11 | Коефіцієнт регресії                        | -4,000  | -4       | -4      |     | -4      | -4       | -4      | -4      | -4      |
| 12 | Коефіцієнти рівняння витрат на обробку     |         |          |         |     |         |          |         |         |         |
| 13 | Вільний член                               | -15,104 | -15,104  | -15,104 |     | -15,104 | -15,104  | -15,104 | -15,104 | -15,104 |
| 14 | Коефіцієнт регресії                        | 3,375   | 3,375    | 3,375   |     | 3,375   | 3,375    | 3,375   | 3,375   | 3,375   |
| 15 | Фізичні результати                         |         |          |         | 37  |         |          |         |         |         |
| 16 | Попит і обєм продажу (тис. шт. в тиждень)  | 20      | 19       | 18      |     | 12      | 11       | 10      | 9       | 8       |
| 17 | Фінансові результати                       |         |          |         |     |         |          |         |         |         |
| 18 | Виручка (тис. грн.)                        | 141,61  | 139,4175 | 136,725 | 111 | 110,07  | 103,8775 | 97,185  | 89,9925 | 82,3    |
| 19 | Витрати на обробку (тис. грн.)             | 53,17   | 49,80    | 46,42   |     | 26,17   | 22,80    | 19,42   | 16,05   | 12,67   |
| 20 | Витрати на інгрідієнти (тис. грн.)         | 67      | 64       | 61      | 33  | 41      | 37       | 34      | 31      | 27      |
| 21 | Постійні витрати (тис. грн.)               | 22      | 22       | 22      |     | 22      | 22       | 22      | 22      | 22      |
| 22 | Загальні витрати (тис. грн.)               | 142     | 136      | 129     |     | 89      | 82       | 75      | 69      | 62      |
| 23 | Прибуток (до сплати податків) (тис. грн.)  | -0,73   | 3,78     | 7,78    | 111 | 21,29   | 21,80    | 21,80   | 21,30   | 20,30   |

З отриманих даних можна зробити висновок, що точка беззбитковості знаходиться у діапазоні цін від 7 до 7,25 грн., з об'ємом продаж менше 20 тисяч

штук виробів. На це вказує додатній прибуток в 3,78 тис. грн. за умови коли ціна нашої продукції буде 7,25 грн.

3. З вище наведених даних також видно, що найбільш оптимальною ціною, яка дозволяє отримати максимальний прибуток є 9,25 чи 9,50 грн. За допомогою аналізу чутливості проведемо уточнення наших розрахунків. Для цього за 100 % приймемо, наприклад, ціну 9,25 грн. і у визначеному завданням даної лабораторної роботи діапазоні проведемо додаткове дослідження. Як наслідок отримаємо наступний перелік даних:

|    | A                                          | G   | H        | I        | J        | K        | L        | M        | N        | 0       | Р        |
|----|--------------------------------------------|-----|----------|----------|----------|----------|----------|----------|----------|---------|----------|
| 1  | Модель тижневого прибутку підприємства     |     |          |          |          |          |          |          |          |         |          |
| 2  | Змінні управлінського рішення:             |     |          |          |          |          |          |          |          |         |          |
| 3  | Відхилення від оптимальної ціни, %         |     | 99,5%    | 100,0%   | 100,5%   | 101,0%   | 101,5%   | 102,0%   | 102,5%   | 103,0%  | 103,5%   |
| 4  | Ціна виробу А (грн.)                       |     | 9,20     | 9,25     | 9,30     | 9,34     | 9,39     | 9,44     | 9,48     | 9,53    | 9,57     |
| 5  | Параметри:                                 |     |          |          |          |          |          |          |          |         |          |
| б  | Змінні витрати на закупівлю начинки (грн.) |     | 3,01     | 3,01     | 3,01     | 3,01     | 3,01     | 3,01     | 3,01     | 3,01    | 3,01     |
| 7  | Змінні витрати на закупівлю тіста (грн.)   |     | 0,31     | 0,31     | 0,31     | 0,31     | 0,31     | 0,31     | 0,31     | 0,31    | 0,31     |
| 8  | Постійні витрати (тис. грн.)               | .37 | 22       | 22       | 22       | 22       | 22       | 22       | 22       | 22      | 22       |
| 9  | Коефіцієнти рівняння                       |     |          |          |          |          |          |          |          |         |          |
| 10 | Коефіцієнти рівняння попиту                |     |          |          |          |          |          |          |          |         |          |
| 11 | Вільний член                               |     | 48,230   | 48,230   | 48,230   | 48,230   | 48,230   | 48,230   | 48,230   | 48,230  | 48,230   |
| 12 | Коефіцієнт регресії                        |     | -4,000   | -4,000   | -4,000   | -4,000   | -4,000   | -4,000   | -4,000   | -4,000  | -4,000   |
| 13 | Коефіцієнти рівняння витрат на обробку     |     |          |          |          |          |          |          |          |         |          |
| 14 | Вільний член                               |     | -15,104  | -15,104  | -15,104  | -15,104  | -15,104  | -15,104  | -15,104  | -15,104 | -15,104  |
| 15 | Коефіцієнт регресії                        |     | 3,375    | 3,375    | 3,375    | 3,375    | 3,375    | 3,375    | 3,375    | 3,375   | 3,375    |
| 16 | Фізичні результати                         |     |          |          |          |          |          |          |          |         |          |
| 17 | Попит і обєм продажу (тис. шт. в тиждень)  |     | 11       | 11       | 11       | 11       | 11       | 10       | 10       | 10      | 10       |
| 18 | Фінансові результати                       |     |          |          |          |          |          |          |          |         |          |
| 19 | Виручка (тис. грн.)                        |     | 105,0608 | 103,8775 | 102,6771 | 101,4596 | 100,2249 | 98,97315 | 97,70428 | 96,4183 | 95,11521 |
| 20 | Витрати на обробку (тис. грн.)             | 42  | 23,42    | 22,80    | 22,17    | 21,55    | 20,92    | 20,30    | 19,68    | 19,05   | 18,43    |
| 21 | Витрати на інгрідієнти (тис. грн.)         |     | 38       | 37       | 37       | 36       | 35       | 35       | 34       | 34      | 33       |
| 22 | Постійні витрати (тис. грн.)               |     | 22       | 22       | 22       | 22       | 22       | 22       | 22       | 22      | 22       |
| 23 | Загальні витрати (тис. грн.)               |     | 83       | 82       | 81       | 80       | 78       | 77       | 76       | 75      | 73       |
| 24 | Прибуток (до сплати податків) (тис. грн.)  |     | 21,74    | 21,80    | 21,83    | 21,86    | 21,86    | 21,85    | 21,82    | 21,77   | 21,70    |

Дані додаткового дослідження не дають остаточної відповіді з точністю до 1 копійки на питання про оптимальну ціну, хоча звузили діапазон пошуку з 25 до 5 копійок. В результаті отримано новий ціновий діапазон від 9,34 до 9,39 грн., що дає змогу отримувати 21,86 тис. грн. прибутку до сплати податків.

4. Для здійснення остаточних розрахунків необхідно відобразити результати отримані внаслідок виконання завдання 2 в графічній формі. Для цього виділяємо діапазон клітинок A18:N23 і в меню Вставка/Диаграма... на вкладці Стандартные вибираємо тип діаграми під назвою График. В наступних контекстних меню оформляються параметри графіку: його назву, назви осей, одиниці виміру.

| Мастер диаграмм (шаг 1 из 4): тип диаграммы 🛛 🥐       |  |  |  |  |  |
|-------------------------------------------------------|--|--|--|--|--|
| Стандартные Нестандартные                             |  |  |  |  |  |
| <u>Т</u> ип: <u>В</u> ид:                             |  |  |  |  |  |
| Гистограмма<br>Пинейчатая<br>График<br>Комповая       |  |  |  |  |  |
| С областями<br>Кольцевая                              |  |  |  |  |  |
| Поверхность<br>Поверхность<br>Пузырьковая<br>Биржевая |  |  |  |  |  |
| График с маркерами, помечающими<br>точки данных.      |  |  |  |  |  |
| Просмотр резудьтата                                   |  |  |  |  |  |
| Отмена          Далее >         Готово                |  |  |  |  |  |

| Исходные данные                                                                                                    | ?×                                                                                                    |
|----------------------------------------------------------------------------------------------------|----------------------------------------------------------------------------------------------------|
| Диапазон данных Ряд                                                                                                    |                                                                                                    |
| $\begin{array}{c} 160\\ 100\\ 100\\ 0\\ 0\\ 0\\ 0\\ 0\\ 0\\ 0\\ 0\\ 0\\ 0\\ 0\\ 0\\ $                                                     | <ul> <li>Виручаса (пк.: гря.)</li> <li>Виграти на<br/>обробну (пк.: гря.)</li> <li>Виграти на<br/>неріднени (пк.: гря.)</li> <li>Виграти на<br/>неріднени (пк.: гря.)</li> <li>Постівні зипрати<br/>(пк.: гря.)</li> <li>Загальні липрати<br/>(пк.: гря.)</li> <li>Прибуток (до сплати<br/>подпаків) (пк.: гря.)</li> </ul> |
| Рад<br>Витрати на обро<br>Витрати на обро<br>Витрати на інгрід<br>Постійні витрати<br>Загальні витрати (т. ▼<br>Доб <u>а</u> вить ⊻далить | )дель1!\$А\$18 <u></u><br>)дель1!\$В\$18:\$N\$18 <u></u>                                                                                                    |
| Подписи оси Х: =Модель1                                                                                                    | !\$B\$3:\$IV\$3  <u>S</u>                                                                                                    |
| Отмена < Назад                                                                                                    | Далее > Готово                                                                                                    |

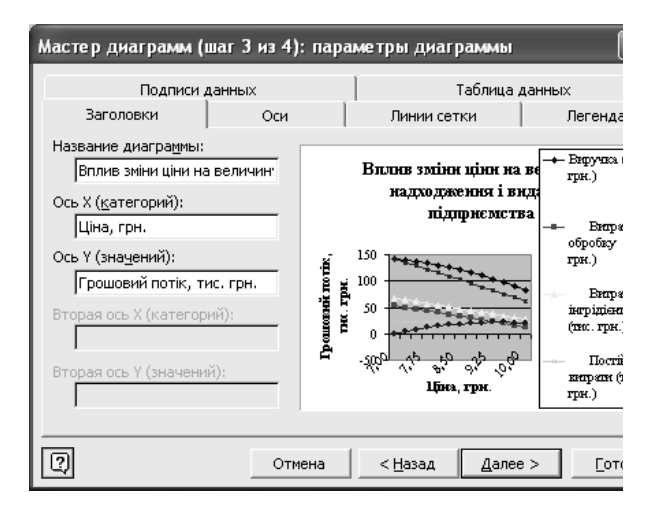

| Мастер диаграмм (шаг 4 из 4): размещение диаграммы 🛛 🕐 🗙           |                      |                         |                |  |  |  |  |  |
|--------------------------------------------------------------------|----------------------|-------------------------|----------------|--|--|--|--|--|
| Поместить диаграмму на листе: ———————————————————————————————————— |                      |                         |                |  |  |  |  |  |
|                                                                    | • отдельном:         | Грошовий потік          |                |  |  |  |  |  |
|                                                                    | С <u>и</u> меющемся: | Модель1                 | •              |  |  |  |  |  |
| 2                                                                  | Отмена               | < <u>Н</u> азад Далее > | <u>Г</u> отово |  |  |  |  |  |

Як наслідок необхідно отримати схожий рисунок, що наведено нижче та на підставі розрахункових і графічних даних зробити необхідні висновки.

27

#### Вплив зміни ціни на величину надходженнь і видатків підприємства

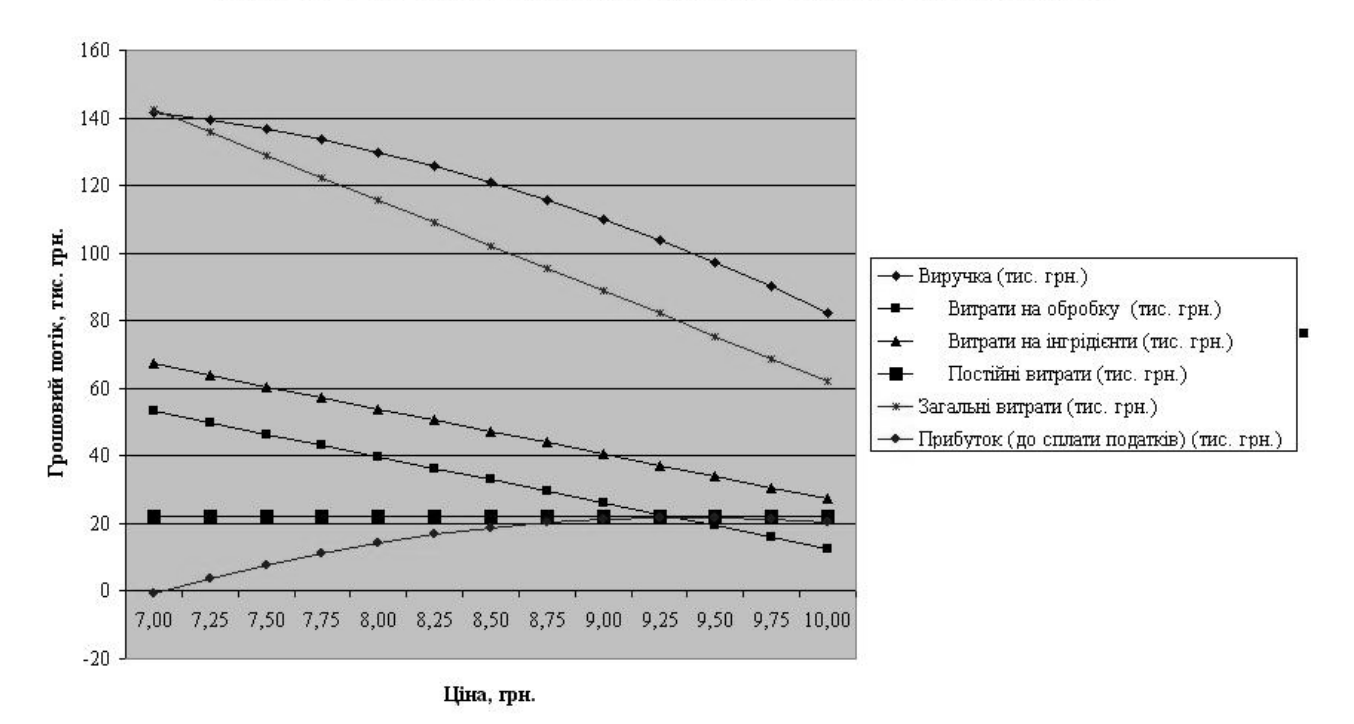

## Лабораторна робота № 5

# ВИЗНАЧЕННЯ ОПТИМАЛЬНОЇ ЦІНИ ВИРОБУ І ОБ'ЄМУ ВИРОБНИЦТВА ПРОДУКЦІЇ В MS EXCEL (ПРОДОВЖЕННЯ ЛАБОРАТОРНОЇ РОБОТИ № 4)

*Мета роботи:* Набуття навичок практичної роботи з обґрунтування показників виробничо-збутової діяльності з допомогою прикладної програми MS Excel, що входить у Microsoft Office і широко застосовується для здійснення розрахунків.

*Постановка задачі.* Провести додаткове дослідження (див. Лабораторна робота № 4) при розширенні номенклатури до чотирьох видів продукції.

Ціни на вироби В, С, D пов'язані з оптимальною оптовою ціною продажу виробу А за схемою, що представлена в таблиці 5.1, де ціна виробу А рівна 100 %.

Таблиця 5.1

| Ціна, %         | Змінні витрати на<br>закупівлю начинки, грн. | Змінні витрати<br>на закупівлю тіста, грн. |
|-----------------|----------------------------------------------|--------------------------------------------|
| B = A - (P/2) % | 2,20+N/90                                    | 0,28+N/90                                  |
| C = A + (N/2) % | 3,90+N/90                                    | 0,35+N/90                                  |
| D = A + P/N %   | 3,10+N/90                                    | 0,33+N/90                                  |

#### Змінні витрати на закупівлю інгредієнтів для виробів В, С, D

При розрахунку ціни виробів В, С, D в моделі Ms Excel (де вказуються змінні управлінського рішення) їх необхідно задати як функцію від ціни виробу А. Початкова ціна виробу А в рядку Змінні управлінського рішення Моделі 2 визначається на підставі аналізу чутливості проведеного в Лабораторній роботі № 4.

| Генерация случайных чисе       | 2л            | ×               |
|--------------------------------|---------------|-----------------|
| Число переменных:              | 1             | ОК              |
| <u>Ч</u> исло случайных чисел: | 9             | Отмена          |
| <u>Р</u> аспределение:         | Равномерное 💌 | <u>Д</u> овідка |
| Параметры                      |               |                 |
| <u>М</u> ежду <mark>Z и</mark> | K             |                 |
| Случайное рассеивание:         | N             |                 |
| Параметры вывода               |               |                 |
| • Выходной интервал:           | <u> </u>      |                 |
| О Новый рабочий <u>л</u> ист:  |               |                 |
| C Новая рабочая <u>к</u> нига  |               |                 |

Рис. 5.1. Приклад генерації випадкових чисел для визначення цінових параметрів виробів В, С, D в рівнянні попиту.

Ціна для побудови рівняння попиту для виробів В, С, D визначається на підставі генерації випадкових чисел за умови нормального розподілу (див. рис. 5.1). Де N – номер варіанту студента. Значення Z та K для виробів В, С, D беремо з таблиці 5.2.

Таблиця 5.2

|   | В | С | D |
|---|---|---|---|
| Ζ | 8 | 6 | 7 |
| V | 1 | 1 | 2 |
| К | 4 | 6 | 2 |

Значення Z та K для визначення параметрів рівняння попиту

Після генерування значення цінових параметрів для виробів В, С, D необхідно відсортувати в спадному порядку.

Величина змінних виробничих витрат (на випічку, упакування і збут одиниці продукції) по виробах В, С, D залежить від об'ємів виробництва та встановлюється на підставі даних таблиці 5.3. Кількісне значення вищезгаданих залежностей необхідно визначити на підставі лінійного однофакторного кореляційно-регресійного аналізу графічним методом за допомогою засобів Ms Excel.

| т ~      | 5 2 | , |
|----------|-----|---|
| I аолиця | 3.3 |   |

30

| Величина<br>попиту,<br>тис. шт. | Ціна<br>виробу В,<br>грн. | Витрати на<br>обробку виробу В,<br>тис. грн. | Витрати на Ціна<br>обробку виробу В, виробу С,<br>тис. грн. грн. |                    | Ціна<br>виробу<br>D, грн. | Витрати на<br>обробку виробу<br>D, тис. грн. |  |
|---------------------------------|---------------------------|----------------------------------------------|------------------------------------------------------------------|--------------------|---------------------------|----------------------------------------------|--|
| 6+(N+P)/100                     |                           | 10,07 <u>+</u> N/(100-P)*                    |                                                                  | 10,10 <u>+</u> N/P |                           | 8,16 <u>+</u> (P/N)/10                       |  |
| 8+(N+P)/100                     |                           | 20,63 <u>+</u> N/(100-P)                     |                                                                  | 32,44 <u>+</u> N/P |                           | 12,17 <u>+</u> (P/N)/10                      |  |
| 10+(N+P)/100                    |                           | 29,27 <u>+</u> N/(100-P)                     |                                                                  | 42,32 <u>+</u> N/P |                           | 14,62 <u>+</u> (P/N)/10                      |  |
| 12+(N+P)/100                    |                           | 36,39 <u>+</u> N/(100-P)                     |                                                                  | 53,81 <u>+</u> N/P |                           | 15,19 <u>+</u> (P/N)/10                      |  |
| 14+(N+P)/100                    |                           | 41,00 <u>+</u> N/(100-P)                     |                                                                  | 54,77 <u>+</u> N/P |                           | 22,77 <u>+</u> (P/N)/10                      |  |
| 16+(N+P)/100                    |                           | 42,18 <u>+</u> N/(100-P)                     |                                                                  | 60,30 <u>+</u> N/P |                           | 33,77 <u>+</u> (P/N)/10                      |  |
| 18+(N+P)/100                    |                           | 51,06 <u>+</u> N/(100-P)                     |                                                                  | 60,65 <u>+</u> N/P |                           | 38,09 <u>+</u> (P/N)/10                      |  |
| 20+(N+P)/100                    |                           | 54,48 <u>+</u> N/(100-P)                     |                                                                  | 62,54 <u>+</u> N/P |                           | 38,10 <u>+</u> (P/N)/10                      |  |
| 22+(N+P)/100                    |                           | 55,26 <u>+</u> N/(100-P)                     |                                                                  | 67,55 <u>+</u> N/P |                           | 45,13 <u>+</u> (P/N)/10                      |  |

Окремі показники виробничої діяльності фірми по виробах В, С, D

\* для студентів використовувати знак "+" за умови, якщо номер групи в якій вони навчаються є парним числом. У іншому випадку використовувати знак "–".

Максимальна виробнича потужність фірми при однозмінному робочому дні становить 25 тис. шт. виробів за тиждень. Для кожного наступного виробу до виробничих витрат додаються додаткові витрати в розмірі 0,8+N/80 грн., пов'язані з введенням другої зміни.

## Порядок виконання роботи:

1. За допомогою графічних засобів Ms Excel, методом лінійного однофакторного кореляційно-регресійного аналізу на підставі даних таблиці 5.3, визначити вплив:

• зміни ціни на величину тижневого попиту для виробів В,С, D;

• зміни обсягу виробництва продукції на тижневу величину витрат для виробів В,С, D.

2. На підставі додаткових даних внести зміни у вихідну модель. Для врахування витрат пов'язаних з визначенням необхідності роботи у двозмінному режимі скористайтеся логічною функцією *ЕСЛИ*;

3. За допомогою команди Вставка/Діаграма... відобразіть структуру ціни та собівартості всіх видів продукції використавши гістограму з накопиченням і нормовану гістограму. Суму наднормових (що виникають у випадку роботи у двозмінному режимі) та постійних витрат для кожного виробу необхідно визначити пропорційно. За базу пропорційності, яку студент вибирає на свій розсуд, можна взяти об'єм виробництва продукції, ціну виробів чи один з елементів змінних витрат;

4. За допомогою команди *Таблицы подстановки* Ms Excel з двома входами обгрунтуйте можливість зменшення втрат від понаднормових робіт (в діапазоні від 20 до 30 тис. шт. виробів за тиждень з кроком 1 тисяча штук) за умови зміни цін (в

діапазоні від 8 до 10 грн. за одиницю продукції А з кроком 0,1 грн.) і відповідно падіння попиту;

5. За допомогою команди *Таблицы подстановки* Ms Excel з одним входом визначити на скільки зміниться попит, виручка, наднормові витрати, прибуток, якщо вдасться збільшити виробничу потужність від 20 до 30 тис. штук з кроком 1 тис. шт.;

6. На підставі даних *Таблицы подстановки* Ms Excel з двома входами (див. пункт 4 даної лабораторної роботи) побудуйте об'ємний і точковий графіки прибутковості виробництва.

7. На підставі даних *Таблицы подстановки* Ms Excel з одним входом (див. пункт 5 даної лабораторної роботи) побудуйте точковий графік окремих виробничих характеристик, що представлені в грошовій формі.

8. Зробити загальний висновок.

## Теоретичні відомості:

1. Визначення впливу зміни ціни на величину тижневого попиту для виробів В, С, D та зміни обсягу виробництва продукції на тижневу величину витрат для виробів В, С, D проводиться аналогічно як для виробу А. Детально дане питання описано в теоретичній довідці до лабораторної роботи № 4.

2. В умовах коли тижневий об'єм виробництва буде перевищувати максимальну виробничу потужність в одну зміну необхідно врахувати додаткові витрати на кожну додаткову вироблену одиницю продукції. Розмір додаткових витрат на одиницю продукції визначається згідно вихідних даних задачі. В MS Excel визначити дану величину можна з допомогою використання функції *ЕСЛИ*. Спосіб застосування і можливості даної функції детально описано у довідці MS Excel.

|    | A                                                   | В       | C      | D      | E      | F      |
|----|-----------------------------------------------------|---------|--------|--------|--------|--------|
| 1  | Модель тижневого прибутку                           |         |        |        |        |        |
| 2  | Тип торту                                           | A       | В      | C      | D      | Всього |
| 3  | Змінні управлінського рішення:                      |         |        |        |        |        |
| 4  | Ціна (грн.)                                         | 9,39    | 8,36   | 9,44   | 11,46  |        |
| 5  | Різниця з ціною виробу А, %                         | 0       | 89     | 100,5  | 122    |        |
| б  | Різниця з ціною виробу А, грн.                      | 0       | -1,03  | 0,05   | 2,07   |        |
| 7  | Параметри:                                          |         |        |        |        |        |
| 8  | Змінні витрати на закупівлю начинки (грн.)          | 3,01    | 2,21   | 3,91   | 3,11   |        |
| 9  | Змінні витрати на закупівлю тіста (грн.)            | 0,31    | 0,29   | 0,36   | 0,34   |        |
| 10 | Максимальна виробнича потужність в одну зміну (тис. | urr.)   |        |        |        | 25     |
| 11 | Наднормові змінні вирати                            |         |        |        |        | 0,81   |
| 12 | Постійні витрати (тис. (грн.)                       |         |        |        |        | 22     |
| 13 | Коефіцієнти рівняння попиту                         |         |        |        |        |        |
| 14 | Вільний член                                        | 48,230  | 47,283 | 41,346 | 44,314 |        |
| 15 | Коефіцієнт пропорційності                           | -4,000  | -2,969 | -2,969 | -2,969 |        |
| 16 | Коефіцієнти рівняння витрат на обробку              |         |        |        |        |        |
| 17 | Вільний член                                        | -15,104 | -1,529 | 6,266  | -6,997 |        |
| 18 | Коефіцієнт пропорційності                           | 3,375   | 2,764  | 3,027  | 2,427  |        |
| 19 | Фізичні результати                                  |         |        |        |        |        |
| 20 | Попит і обєм продажу (тис. шт. в тиждень)           | 10,67   | 22,47  | 13,33  | 10,30  | 56,77  |
| 21 | Фінансові результати                                |         |        |        |        |        |
| 22 | Виручка (тис. грн.)                                 | 100,19  | 187,79 | 125,77 | 118,01 | 531,77 |
| 23 | Витрати на обробку (тис.грн.)                       | 20,91   | 60,58  | 46,61  | 18,01  | 146,10 |
| 24 | Витрати на інгрідієнти (тис. грн.)                  | 35,42   | 56,23  | 56,94  | 35,56  | 184,15 |
| 25 | Сумарні змінні витрати (тис. грн.)                  | 56,33   | 116,81 | 103,55 | 53,57  | 330,26 |
| 26 | Сума наднормових витрат                             |         |        |        |        | 25,73  |
| 27 | Загальні сумарні змінні витрати (тис. грн.)         |         |        |        |        | 355,99 |
| 28 | Всього по продукції                                 | 43,86   | 70,98  | 22,22  | 64,45  | 201,51 |
| 29 | Всього по номенклатурі                              |         |        |        |        | 175,78 |
| 30 | Постійні витрати витрати (тис.грн.)                 |         |        |        |        | 22,00  |
| 31 | Прибуток (до сплати податків) (тис.грн.)            |         |        |        |        | 153,78 |

Отримані результати заносимо в Модель тижневого прибутку підприємства,

Рис. 5.2. Таблиця значень моделі тижневого прибутку

як показано на рисунках 2 і 3 у таблиці значень та формул:

3. Для побудови гістограм необхідно сформувати додаткові таблиці даних надходжень і видатків виробництва та складових елементів ціни по наявній номенклатурі виробів на підставі моделі тижневого прибутку. Як один з можливих варіантів розглянуто таблицю, де за базу пропорційності було обрано об'єм виробництва продукції (див. рис. 5.4-5.6). Для отримання даних по складових елементах ціни необхідно поділити всі значення таблиці надходжень і видатків по номенклатурі на об'єм їх виробництва:

|    | A                                                | В       | С       | D       | E       | F       |
|----|--------------------------------------------------|---------|---------|---------|---------|---------|
| 35 | Тип виробу                                       | Α       | В       | С       | D       | Всього  |
| 36 | Витрати на інгрідієнти (тис. грн.)               | 35,424  | 56,227  | 56,939  | 35,564  | 184,154 |
| 37 | Змінні витрати на закупівлю начинки ( тис. грн.) | 32,117  | 49,685  | 52,126  | 32,050  | 165,978 |
| 38 | Змінні витрати на закупівлю тіста (тис. грн.)    | 3,308   | 6,541   | 4,813   | 3,514   | 18,176  |
| 39 | Витрати на обробку (тис.грн.)                    | 20,907  | 60,580  | 46,609  | 18,005  | 146,102 |
| 40 | Сума наднормових витрат (тис. грн.)              | 4,837   | 10,186  | 6,041   | 4,670   | 25,734  |
| 41 | Постійні витрати (тис.грн.)                      | 4,135   | 8,708   | 5,165   | 3,992   | 22,000  |
| 42 | Прибуток (до сплати податків) (тис.грн.)         | 34,888  | 52,089  | 11,019  | 55,783  | 153,780 |
| 43 | Загальна собівартість (тис. грн.)                | 65,303  | 135,701 | 114,754 | 62,231  | 377,990 |
| 44 | Виручка (тис. грн.)                              | 100,191 | 187,790 | 125,773 | 118,015 | 531,769 |

|    |                                              |                                                                                                    |                                                  | 1 (A)                                               |                                              | 2001                   |                                                     |             |                                                                  |                      |      |
|----|----------------------------------------------|----------------------------------------------------------------------------------------------------|--------------------------------------------------|-----------------------------------------------------|----------------------------------------------|------------------------|-----------------------------------------------------|-------------|------------------------------------------------------------------|----------------------|------|
|    |                                              | A                                                                                                    | B                                                |                                                     | 1                                            | п<br>                  | ۳<br>D                                              |             | E                                                                | F                    |      |
| 35 |                                              | Тип виробу                                                                                                    | A                                                | В                                                   |                                              |                        | С                                                   |             | D                                                                | Всього               |      |
| 36 | Ви                                           | трати на інгрідієнти (тис. грн.)                                                                                                    | =B38+B37                                         | =C38+C37                                            | Ĩ                                            | =D38+D3                | 37                                                  | =E3         | 8+E37                                                            | =CYMM(B36:E          | 236) |
| 37 |                                              | Змінні витрати на закупівлю начинки ( тис. грн.)                                                                                                    | =B8*B\$20                                        | =C8*C\$20                                           |                                              | =D8*D\$2               | 20                                                  | =E8         | *E\$20                                                           | =CYMM(B37:E          | C37) |
| 38 |                                              | Змінні витрати на закупівлю тіста (тис. грн.)                                                                                                    | =B9*B\$20                                        | =C9*C\$20                                           | 6                                            | =D9*D\$2               | 20                                                  | =E9         | *E\$20                                                           | -CYMM(B38:E          | E38) |
| 39 | Ви                                           | трати на обробку (тис.грн.)                                                                                                    | =B23                                             | =C23                                                |                                              | =D23                   |                                                     | =E2         | 3                                                                | -CYMM(B39)           | 239) |
| 40 | Cv                                           | ма налнормових витрат (тис. грн.)                                                                                                    | =\$F\$26*B20/\$F\$2                              | 20 =\$F\$26*C20/                                    | /\$F\$20                                     | =\$F\$26*1             | D20/\$F\$20                                         | =\$F        | \$26*E20/\$F\$20                                                 | -CYMM(B40)           | 240) |
| 41 | Πα                                           | стійні витрати (тис грн.)                                                                                                    | =\$F\$30*B20/\$F\$2                              | 0 =\$F\$30*C20/                                     | /\$F\$20                                     | =\$F\$30*1             | 20/\$F\$20                                          | =\$F        | \$30*E20/\$F\$20                                                 | =CYMM(B41)           | (41) |
| 42 | П                                            | ибуток (до сплати податків) (тис.грн.)                                                                                                    | =B22-B43                                         | =C22-C43                                            |                                              | =D22-D4                | 3                                                   | =E.2        | 2-E43                                                            | =CYMM(B42)           | (42) |
| 43 | Загаљна собівартість (тистри)                |                                                                                                    | =CYMM(B37:B41)                                   | ) =CYMM(C37                                         | 7:C41)                                       | =СУММ                  | D37:D41)                                            | =C3         | MM(E37:E41)                                                      | =CYMM(B43:E          | (43) |
| 44 | Виручка (тис. грн.)                          |                                                                                                    | =B22                                             | =C22                                                | =C22                                         |                        | × · · · · · · · · · · · · · · · · · · ·             | =E2         | 2                                                                | =СУ <b>ММ(</b> В44:Е | 244) |
|    | 15<br>16<br>17<br>18<br>19<br>20<br>21<br>21 | Коефіліснти рівклика витрат на обробку<br>Вільний член<br>Коефіліснт пропорційності<br>Фізичні результати<br>Полист і обси продажу (тис. шт. в тикдень)<br>Фізично і обси продажу (тис. шт. в тикдень)<br>Фізично і обси продажу (тис. шт. в тикдень)<br>Фізично то ток три ра | -4<br>-15,104<br>3,375<br>=B14+B15*B4<br>=B20*B4 | -2,969<br>-1,529<br>2,764<br>=C14+C15*C4<br>=C20*C4 | -2,969<br>6,266<br>3,027<br>=D14+I<br>=D20*E | D15*D4                 | -2,969<br>-6,997<br>2,427<br>=E14+E15*E4<br>=F20*F4 | 1           | =CYMM(B20:E20)                                                   |                      |      |
|    | 23                                           | Витрати на обробку (тис.грн.)                                                                                                    | =B17+B18*B20                                     | =C17+C18*C20                                        | =D17+I                                       | D18*D20                | =E17+E18*E2                                         | 20          | =CVMM(B23:E23)                                                   |                      |      |
|    | 24<br>25<br>26<br>27                         | Виграти на інгрідієнти (тис. грн.)<br>Сумарні змінні витрати (тис. грн.)<br>Сума наднормових витрат<br>Загальй сумарні змінні витрати (тис. грн.)                                                                                                    | =(B8+B9)*B20<br>=CVMM(B23:B24)                   | =(C8+C9)*C20<br>=CYMM(C23:C24)                      | =(D8+E<br>=СУМІ                              | 99)*D20<br>VI(D23:D24) | =(E8+E9)*E20<br>=СУММ(E23                           | )<br>1:E24) | =CУMM(B24:E24)<br>=CУMM(B25:E25)<br>=ECЛИ(F20>F10;F1<br>=F25+F26 | 11*(F20-F10);0)      |      |
|    | 28<br>29<br>30                               | Всього по продукції<br>Всього по номенялатурі<br>Постійні вкирати виграти (тис.грн.)<br>Плибитик (по спирати политирі) (так грн.)                                                                                                    | =B22-B25                                         | =C22-C25                                            | =D22-D                                       | 25                     | =E22-E25                                            |             | =CYMM(B28:E28)<br>=F22-F27<br>=F12<br>=F29_F30                   |                      |      |

Рис. 5.3. Таблиця формул моделі тижневого прибутку Рис. 5.4. Таблиця даних надходжень і видатків виробництва

### Рис. 5.5. Таблиця формул надходжень і видатків виробництва Рис. 5.5. Таблиця даних по складових елементах ціни

В результаті застосування команди *Вставка/Диаграма*... необхідно отримати чотири графічні зображення. Їх приклад можна побачити у електронному додатку до даної лабораторної роботи виконаному в MS Excel.

|    | A                                          | В    | С    | D    | E     |
|----|--------------------------------------------|------|------|------|-------|
| 47 | Тип виробу                                 | A    | В    | С    | D     |
| 48 | Витрати на інгрідієнти (грн.)              | 3,32 | 2,50 | 4,27 | 3,45  |
| 49 | Змінні витрати на закупівлю начинки (грн.) | 3,01 | 2,21 | 3,91 | 3,11  |
| 50 | Змінні витрати на закупівлю тіста (грн.)   | 0,31 | 0,29 | 0,36 | 0,34  |
| 51 | Витрати на обробку (грн.)                  | 1,96 | 2,70 | 3,50 | 1,75  |
| 52 | Сума наднормових витрат (грн.)             | 0,45 | 0,45 | 0,45 | 0,45  |
| 53 | Постійні витрати (грн.)                    | 0,39 | 0,39 | 0,39 | 0,39  |
| 54 | Прибуток (до сплати податків) (грн.)       | 3,27 | 2,32 | 0,83 | 5,41  |
| 55 | Загальна собівартість (грн.)               | 6,12 | 6,04 | 8,61 | 6,04  |
| 56 | Ціна виробу (грн.)                         | 9,39 | 8,36 | 9,44 | 11,46 |

4. Для обґрунтування можливості зменшення втрат від понаднормових робіт за умови зміни цін і відповідно падіння попиту використаємо команду Таблицы подстановки... Створення таблиці підстановки з двома входами починається з створення діапазону значень двох зовнішніх змінних в будь-якому вільному місці робочого листа де знаходяться дані моделі тижневого прибутку Ms Excel. В даній лабораторній роботі потрібно створити стовпчик із значень цін на виріб А в діапазоні від 8 до 10 гривень з кроком 10 копійок та стрічкою з даними про виробничу потужність від 20000 до 30000 штук з кроком 1 тис. штук. В лівій верхній кутовій клітинці таблиці підстановки зробити посилання на адресу клітинки, в якій є формула, що визначає показник ефективності (прибуток). В прикладі, що розглядається це клітка F31 в моделі тижневого прибутку. Далі потрібно виділити весь діапазон клітинок таблиці підстановки і вибрати команду Данные/Таблица подстановки... На екрані з'явиться діалогове вікно, в якому необхідно вказати клітинки із значеннями зовнішніх змінних, замість яких в формулу показника ефективності буде підставлятися створена послідовність Для прикладу що розглядається необхідно ввести клітинки F10 значень. (Максимальна виробнича потужність в одну зміну) та В4 (Ціна виробу А), так як вказано на рис. 5.6.

| Таблица подстановки                   |         |         | ? 🔀     |
|---------------------------------------|---------|---------|---------|
| Подставлять значения по ст <u>о</u> л | бцам в: | \$F\$10 | <u></u> |
| Подставлять значения по стро          | \$B\$4  | <u></u> |         |
|                                       | ок      |         | Отмена  |

Рис. 5.6. Діалогове меню таблиці підстановки

В результаті отримаємо таблицю з даними про рівень прибутковості підприємства для вказаного діапазону цін та величини виробничої потужності

|    | I      | J        | K        | L        | М        | N        | 0        | P        | Q        | R        | S        | Т        |
|----|--------|----------|----------|----------|----------|----------|----------|----------|----------|----------|----------|----------|
| 2  | 153,78 | 20       | 21       | 22       | 23       | 24       | 25       | 26       | 27       | 28       | 29       | 30       |
| 3  | 8,00   | 92,77158 | 93,58158 | 94,39158 | 95,20158 | 96,01158 | 96,82158 | 97,63158 | 98,44158 | 99,25158 | 100,0616 | 100,8716 |
| 4  | 8,10   | 98,64555 | 99,45555 | 100,2655 | 101,0755 | 101,8855 | 102,6955 | 103,5055 | 104,3155 | 105,1255 | 105,9355 | 106,7455 |
| 5  | 8,20   | 104,2441 | 105,0541 | 105,8641 | 106,6741 | 107,4841 | 108,2941 | 109,1041 | 109,9141 | 110,7241 | 111,5341 | 112,3441 |
| 6  | 8,30   | 109,5673 | 110,3773 | 111,1873 | 111,9973 | 112,8073 | 113,6173 | 114,4273 | 115,2373 | 116,0473 | 116,8573 | 117,6673 |
| 7  | 8,40   | 114,6151 | 115,4251 | 116,2351 | 117,0451 | 117,8551 | 118,6651 | 119,4751 | 120,2851 | 121,0951 | 121,9051 | 122,7151 |
| 8  | 8,50   | 119,3875 | 120,1975 | 121,0075 | 121,8175 | 122,6275 | 123,4375 | 124,2475 | 125,0575 | 125,8675 | 126,6775 | 127,4875 |
| 9  | 8,60   | 123,8845 | 124,6945 | 125,5045 | 126,3145 | 127,1245 | 127,9345 | 128,7445 | 129,5545 | 130,3645 | 131,1745 | 131,9845 |
| 10 | 8,70   | 128,1062 | 128,9162 | 129,7262 | 130,5362 | 131,3462 | 132,1562 | 132,9662 | 133,7762 | 134,5862 | 135,3962 | 136,2062 |
| 11 | 8,80   | 132,0524 | 132,8624 | 133,6724 | 134,4824 | 135,2924 | 136,1024 | 136,9124 | 137,7224 | 138,5324 | 139,3424 | 140,1524 |
| 12 | 8,90   | 135,7232 | 136,5332 | 137,3432 | 138,1532 | 138,9632 | 139,7732 | 140,5832 | 141,3932 | 142,2032 | 143,0132 | 143,8232 |
| 13 | 9,00   | 139,1187 | 139,9287 | 140,7387 | 141,5487 | 142,3587 | 143,1687 | 143,9787 | 144,7887 | 145,5987 | 146,4087 | 147,2187 |
| 14 | 9,10   | 142,2387 | 143,0487 | 143,8587 | 144,6687 | 145,4787 | 146,2887 | 147,0987 | 147,9087 | 148,7187 | 149,5287 | 150,3387 |
| 15 | 9,20   | 145,0834 | 145,8934 | 146,7034 | 147,5134 | 148,3234 | 149,1334 | 149,9434 | 150,7534 | 151,5634 | 152,3734 | 153,1834 |
| 16 | 9,30   | 147,6527 | 148,4627 | 149,2727 | 150,0827 | 150,8927 | 151,7027 | 152,5127 | 153,3227 | 154,1327 | 154,9427 | 155,7527 |
| 17 | 9,40   | 149,9466 | 150,7566 | 151,5666 | 152,3766 | 153,1866 | 153,9966 | 154,8066 | 155,6166 | 156,4266 | 157,2366 | 158,0466 |
| 18 | 9,50   | 151,9651 | 152,7751 | 153,5851 | 154,3951 | 155,2051 | 156,0151 | 156,8251 | 157,6351 | 158,4451 | 159,2551 | 160,0651 |
| 19 | 9,60   | 153,7082 | 154,5182 | 155,3282 | 156,1382 | 156,9482 | 157,7582 | 158,5682 | 159,3782 | 160,1882 | 160,9982 | 161,8082 |
| 20 | 9,70   | 155,1759 | 155,9859 | 156,7959 | 157,6059 | 158,4159 | 159,2259 | 160,0359 | 160,8459 | 161,6559 | 162,4659 | 163,2759 |
| 21 | 9,80   | 156,3682 | 157,1782 | 157,9882 | 158,7982 | 159,6082 | 160,4182 | 161,2282 | 162,0382 | 162,8482 | 163,6582 | 164,4682 |
| 22 | 9,90   | 157,2851 | 158,0951 | 158,9051 | 159,7151 | 160,5251 | 161,3351 | 162,1451 | 162,9551 | 163,7651 | 164,5751 | 165,3851 |
| 23 | 10,00  | 157,9267 | 158,7367 | 159,5467 | 160,3567 | 161,1667 | 161,9767 | 162,7867 | 163,5967 | 164,4067 | 165,2167 | 166,0267 |

Рис. 5.7. Таблиця рівня прибутковості підприємства

5. Створення таблиці підстановки з одним входом починається з введення діапазону значень зовнішньої змінної в будь-якому вільному місці робочого листа Ms Excel де знаходяться дані моделі тижневого прибутку, так як це показано на рис. 5.8 в таблиці формул визначення окремих показників діяльності підприємства за умови різного рівня виробничої потужності за одну зміну.

|     | I    | J  | K  | L  | Μ  | N  | 0  | P  | Q  | R  | S  | Т  |
|-----|------|----|----|----|----|----|----|----|----|----|----|----|
| 26  |      | 20 | 21 | 22 | 23 | 24 | 25 | 26 | 27 | 28 | 29 | 30 |
| 27  | =F20 |    |    |    |    |    |    |    |    |    |    |    |
| 28  | =F22 |    |    |    |    |    |    |    |    |    |    |    |
| 29  | =F26 |    |    |    |    |    |    |    |    |    |    |    |
| 30  | =F31 |    |    |    |    |    |    |    |    |    |    |    |
| 0.4 |      |    |    |    |    |    |    |    |    |    |    |    |

Рис. 5.8. Таблиця формул визначення окремих показників діяльності

підприємства за умови різного рівня виробничої потужності за одну зміну

Далі виділивши вказаний діапазон викликаємо команду Данные/Таблица подстановки... В клітку Подставлять значения по столбцам для прикладу, що розглядається вводимо посилання на клітку F10.

6 та 7. Графічне відображення завдань № 6 та 7 виконуються за допомогою команди Диаграмма...: Поверхность і График. Їх приклад можна побачити у електронному додатку до даної лабораторної роботи виконаному в MS Excel.

8. У висновку необхідно описати умови за яких ефективність роботи підприємства є максимальною.

### Лабораторна робота № 6

# АНАЛІЗ ТА ПРЕЗЕНТАЦІЯ РЕЗУЛЬТАТІВ МАРКЕТИНГОВИХ ДОСЛІДЖЕНЬ ЗА ДОПОМОГОЮ MS EXCEL ТА MS POWERPOINT

*Мета роботи:* набуття навичок проведення розрахунків та презентації їх результатів за допомогою прикладних програм MS Excel та MS PowerPoint, що входять у пакет прикладних програм Microsoft Office і широко застосовуються для здійснення бізнес-аналізу.

Постановка задачі. Після закінчення університету ви влаштувалися на роботу в торгову фірму "ACTO" на посаду інженера-маркетолога і вам керівництво фірми доручає різні роботи, для виконання яких необхідно використовувати MS Excel та MS PowerPoint. Вам необхідно проаналізувати та представити результати проведеного маркетингового дослідження; розрахувати точку беззбитковості та розробити на базі здійснених розрахунків презентацію проведених маркетингових досліджень в розрізі "витрати/ майбутня реалізація/ прогнозований прибуток".

# Порядок виконання роботи:

Маркетингові дослідження дають можливість визначити скільки товару за певною ціною можна продати на певному ринку. Ця інформація дасть можливість визначити чи досягне фірма точки беззбитковості. Якщо розрахунки покажуть, що збут даної прогнозованої кількості продукції є збитковим, то можна завчасно відмовитись від виробництва даної продукції або спробувати збільшити збут шляхом застосування різноманітних засобів просування товару. Важливо також наглядно представити керівництву фірми результати проведених досліджень, а не лише оперувати цифрами.

MS Excel та MS PowerPoint пропонують цілий ряд інструментів, які можуть використовуватися для автоматизації вирішення більшості з наведених вище проблем.

1. Запустити MS Excel.

2. Введіть результати маркетингового дослідження згідно отриманого варіанту (див. табл. 6.1).

3. Розрахуйте точку беззбитковості.

4. Побудуйте графіки, на яких представте результати аналізу.

5. Створіть за допомогою MS PowerPoint три слайди, на яких представте відповідно:

а) себе, як виконавця маркетингового дослідження;

б) результат маркетингового дослідження;

в) точку беззбитковості в натуральних та грошових одиницях

6. Представте викладачу результати роботи та підготуйте їх до друку.

Таблиця 6.1

Валові Змінні витрати Прогнозовані Ціна одиниці Варіант Прибуток постійні на одиницю обсяги продукції витрати продукції реалізації 

Вихідні дані

# ЛАБОРАТОРНА РОБОТА № 7 ЯКІСНИЙ АНАЛІЗ ВЕБ-СТОРІНОК

Розвиток глобальної інформаційної мережі Інтернет, забезпечення широкого доступу до цієї мережі громадян та юридичних осіб усіх форм власності в Україні, належне представлення в ній національних інформаційних ресурсів є одним з пріоритетних напрямів державної політики в сфері інформатизації, задоволення конституційних прав громадян на інформацію, побудови відкритого демократичного суспільства, розвитку підприємництва. Користувачі Інтернету добре розуміють, що успішній, плідній і ефективній сьогоденній роботі сприяє Web-сторінка, тим більше якщо вона привабливо, цікаво оформлена, насичена змістовною, корисною актуальною інформацією, яка має пізнавальний характер і, головне, комерційну цінність, що здатна зацікавити і привернути увагу як різних верст населення, так і великої кількості організацій, підприємств і фірм різної форми власності з України та з закордону.

*Мета роботи.* Набуття навичок пошуку та оцінки веб-сторінок за їхнім оформленням та відповідністю змістовного наповнення цих сторінок особливостям організації, яку вони представляють.

Постановка задачі. Знайдіть та оцініть 4-ох офіційні веб-сторінок Міських рад (одної з 24 областей України) згідно отриманого варіанту за наведеним нижче зразком. Також слід провести кількісне оцінювання досліджуваних сайтів за запропонованими нижче критеріями:

- 1. Привабливість для користувача
- 2. Змістовне наповнення
- 3. Оформлення
- 4. Структура і зручність навігації
- 5. Граматика і стиль тексту
- 6. Оновлюваність і поповнення змісту
- 7. Інтерактивність
- 8. Привальна індексація (наявність пошукової системи)
- 9. Адекватне застосування реклами на сайті
- 10. Захист авторських прав
- 11. Розміщення в Інтернеті (якість доменого імені)

Оцінювання слід проводити за 10-ти бальною шкалою (від 1 – мінімальний бал, до 10 – максимальний бал). Також необхідно визначити середню оцінку кожного сайту та зробити висновки.

## ЗРАЗОК

## Луцьк http://www.lutsk.ua

Розділи:

- 1) Про місто короткий опис міста
- 2) Міська рада інформація про міську раду та її виконавчі органи

3) Державні установи – інформація про державні установи в місті. Містить велику кількість підрозділів, таких як державні адміністрації, професійні спілки, суди тощо

4) Масмедіа – інформація про телекомпанії, радіокомпанії, видавництва журналів та газет

5) Культура, мистецтво – інформація про заклади культури міста

6) Освіта, спорт – інформація про освітні і спортивні заклади міста

7) Економіка, торгівля, транспорт – інформація про фінансові, промислові та транспортні організації міста

8) Зовнішньоекономічна та інвестиційна діяльність – звіт про зовнішньоекономічну діяльність та про залучення інвестицій

9) Інноваційна та наукова діяльність – звіт про науково-технічні роботи, правда за 1999 рік.

10) Ділові пропозиції – написано, що цей розділ містить корисну інформацію для юридичних осіб - суб'єктів підприємницької діяльності, які мають намір навести бізнес-контакти з підприємствами обласного центру Волині, а насправді такої інформації немає

11) Готелі, відпочинок, розваги – інформація про готелі, ресторани, кафе, бари, клуби і дискотеки міста (мало детальної інформації)

12) Зв'язок – містить звіт про забезпечення телефонним зв'язком населення міста, а також опис телефонних компаній та інтернет-провайдерів міста

13) Карта міста – карта міста зроблена на флеші. Виглядає гарно, проте не одразу можна зрозуміти, як нею користуватися

14) Генеральне консульство республіки Польща — інформація про консульство у Луцьку, типи віз та анкета для отримання візи.

Висновок: гарно зроблений динамічний веб-сайт, хороший дизайн, швидко завантажується, багато інформації. Кожен розділ містить велику кількість підрозділів, а ті в свою чергу розбиті ще на підрозділи. При такій насиченості не зашкодила би карта сайту. Варто задуматися і про англомовну версію.

# ЛАБОРАТОРНА РОБОТА №8

# РОБОТА З БАЗАМИ ДАНИХ В EXCEL.

# АНАЛІЗ ДАНИХ ЗА ДОПОМОГОЮ ЗВЕДЕНИХ ТАБЛИЦЬ

Зведені таблиці є аналітичним інструментом, що використовується для наочного та зручного аналізу списків Excel. З допомогою зведених таблиць можливо підраховувати суму даних в полях списку, а також відбирати в зведену таблицю поля за бажанням користувача та змінювати розміщення полів, тобто створювати макет зведеної таблиці. Макет зведеної таблиці легко змінюється, без проблем міняються місцями заголовки рядків та стовпців і навпаки, що дозволяє переглядати табличні дані під різним кутом і робить зведені таблиці потужним засобом аналізу табличних даних. Дані в зведених таблицях автоматично поновлюються через певний інтервал часу.

ТзОВ «Логос» займається продажем книжок. У табл. 8.1 наведено інформацію про реалізацію книжок впродовж року. Список упорядковано по рокам, кварталам, інвентарним номерам книг у каталозі, а також в списку представлена інформація про канали розповсюдження книг, кількість проданих книг та суми отримані від продажу.

Таблиця 8.1

| Рік  | Квартал | Інвент_Номер | Канал_Розповсюдж. | Кількість | Ціна_грн.  | Сума_Продажу грн. |
|------|---------|--------------|-------------------|-----------|------------|-------------------|
| 2013 | 1       | 23524        | Міжнаролний       | 145       | 45.00      |                   |
| 2013 | 1       | 23524        | Замовлення поштою | 75        | 45.00      |                   |
| 2013 | 1       | 23524        | По країні         | -50       | 45,00      |                   |
| 2013 | 1       | 26059        | Міжнародний       | 110       | 75,00      |                   |
| 2013 | 1       | 26059        | Замовлення поштою | -20       | 75,00      |                   |
| 2013 | 1       | 26059        | По країні         | 70        | 75,00      |                   |
| 2013 | 1       | 30782        | Міжнародний       | 40        | 110,00     |                   |
| 2013 | 1       | 30782        | Замовлення поштою | 150       | 110,00     |                   |
| 2013 | 1       | 30782        | По країні         | 100       | 110,00     |                   |
| 2013 | 1       | 41210        | Міжнародний       | 250       | 65,00      |                   |
| 2013 | 1       | 41210        | Замовлення поштою | 120       | 65,00      |                   |
| 2013 | 1       | 41210        | По країні         | -100      | 65,00      |                   |
| 2013 | 1       | 50724        | Міжнародний       | 80        | 120,00     |                   |
| 2013 | 1       | 50724        | Замовлення поштою | 60        | 120,00     |                   |
| 2013 | 1       | 50724        | По країні         | 55        | 120,00     |                   |
| 2013 | 2       | 23524        | Міжнародний       | 120       | 45,00      |                   |
| 2013 | 2       | 23524        | Замовлення поштою | 60        | 45,00      |                   |
| 2013 | 2       | 23524        | По країні         | 20        | 45,00      |                   |
| 2013 | 2       | 26059        | Міжнародний       | 50        | 75,00      |                   |
| 2013 | 2       | 26059        | Замовлення поштою | 110       | 75,00      |                   |
| 2013 | 2       | 26059        | По країні         | 120       | 75,00      |                   |
| 2013 | 2       | 30782        | Міжнародний       | 50        | 110,00     |                   |
| 2013 | 2       | 30782        | Замовлення поштою | 60        | 110,00     |                   |
| 2013 | 2       | 30782        | По країні         | 45        | 110,00     |                   |
| 2013 | 2       | 41210        | Міжнародний       | 120       | 65,00      |                   |
| 2013 | 2       | 41210        | Замовлення поштою | -10       | 65,00      |                   |
| 2013 | 2       | 41210        | По країні         | 80        | 65,00      |                   |
| 2013 | 2       | 50724        | Міжнародний       | 25        | 120,00     |                   |
| 2013 | 2       | 50724        | Замовлення поштою | 40        | 120,00     |                   |
| 2013 | 2       | 50724        | По країні         | -10       | 120,00     |                   |
| 2013 | 3       | 23524        | Міжнародний       | 20        | 45,00      |                   |
| 2013 | 3       | 23524        | Замовлення поштою | 40        | 45,00      |                   |
| 2013 | 3       | 23524        | По країні         | 60        | 45,00      |                   |
| 2013 | 3       | 26059        | Міжнародний       | 50        | 75,00      |                   |
| 2013 | 3       | 26059        | Замовлення поштою | 100       | 75,00      |                   |
| 2013 | 3       | 26059        | По країні         | 120       | 75,00      |                   |
| 2013 | 3       | 30782        | Міжнародний       | 65        | 110,00     |                   |
| 2013 | 3       | 30782        | Замовлення поштою | 80        | 110,00     |                   |
| 2013 | 3       | 30782        | По країні         | 90        | 110,00     |                   |
| 2013 | 3       | 41210        | Міжнародний       | 110       | 65,00      |                   |
| 2013 | 3       | 41210        | Замовлення поштою | 120       | 65,00 грн. |                   |
| 2013 | 3       | 41210        | По країні         | 50        | 65,00      |                   |
| 2013 | 3       | 50724        | Міжнародний       | 80        | 120,00     |                   |
| 2013 | 3       | 50724        | Замовлення поштою | 110       | 120,00     |                   |
| 2013 | 3       | 50724        | По краіні         | 120       | 120,00     |                   |
| 2013 | 4       | 23524        | Міжнародний       | 0         | 45,00      |                   |
| 2013 | 4       | 23524        | Замовлення поштою | 100       | 45,00      |                   |
| 2013 | 4       | 23524        | По краіні         | 50        | 45,00      |                   |

| 2013 | 4 | 26059 | Міжнародний       | 22  | 75,00  |  |
|------|---|-------|-------------------|-----|--------|--|
| 2013 | 4 | 26059 | Замовлення поштою | 30  | 75,00  |  |
| 2013 | 4 | 26059 | По країні         | 0   | 75,00  |  |
| 2013 | 4 | 30782 | Міжнародний       | 0   | 110,00 |  |
| 2013 | 4 | 30782 | Замовлення поштою | 0   | 110,00 |  |
| 2013 | 4 | 30782 | По країні         | 50  | 110,00 |  |
| 2013 | 4 | 41210 | Міжнародний       | 120 | 65,00  |  |
| 2013 | 4 | 41210 | Замовлення поштою | 100 | 65,00  |  |
| 2013 | 4 | 41210 | По країні         | 60  | 65,00  |  |
| 2013 | 4 | 50724 | Міжнародний       | 0   | 120,00 |  |
| 2013 | 4 | 50724 | Замовлення поштою | 2   | 120,00 |  |
| 2013 | 4 | 50724 | По країні         | 12  | 120,00 |  |

В такому списку досить складно зробити будь-який аналіз. Складно відповісти на питання: скільки книжок та на яку суму продано по кварталам, або порівняти який канал реалізації дає більшу суму прибутків, яку книгу купують частіше та на інші питання. На поставлені питання можуть дати відповідь зведені таблиці. Подібну таблицю в Ехсеl можна отримати створивши зведену таблицю.

Для створення зведеної таблиці в Excel використовують «Майстер зведених таблиць і діаграм».

Послідовність створення зведених таблиць:

1. Виділити діапазон на основі якого буде створена зведена таблиця.

2. Виконати команду: Дані → Зведена таблиця.

1. Відкриється діалогове вікно «Майстер зведених таблиць і діаграм – крок 1 з 3»:

*Крок1*: На цьому кроці потрібно вибрати джерело, на основі якого буде побудовано зведену таблицю. Завершення роботи на цьому етапі по кнопці.

Крок2: На цьому етапі потрібно вибрати діапазон, в якому розмішений первинний список. Якщо перед запуском майстра була виділена будь-яка комірка списку, то майстер автоматично виділить потрібний діапазон. Перевірити правильність вибраного діапазону та натиснути кнопку і перейти до наступного кроку.

Крок3: На цьому етапі потрібно вказати місце для розміщення зведеної таблиці. Більш переважним є варіант розміщення зведеної таблиці на новому робочому аркуші.

Після виконання цих всіх дій на новому робочому листі Excel відображає пустий макет таблиці для створення зведеної таблиці та виводить діалогове вікно «Перелік полів зведеної таблиці».

На цьому етапі створюється початкова структура зведеної таблиці. А саме заголовки тих полів, які мають бути в зведеній таблиці «перетягуються» із діалогового вікна «Перелік полів зведеної таблиці» на відповідні області пустого макету зведеної таблиці.

| Завлания1         | • |
|-------------------|---|
| <b>Завдання</b> і | • |

| Інвентарний номер  | Канал розповсюдження |     | 210 | рік | 2010 | 2      |               |
|--------------------|----------------------|-----|-----|-----|------|--------|---------------|
|                    |                      | KB1 | КВ2 | КВ3 | KB4  | Всього | Загальна сума |
| 23524              | Замовлення поштою    |     |     |     |      |        |               |
|                    | Міжнародний          |     |     |     |      |        |               |
|                    | По країні            |     |     |     |      |        |               |
| 23524 Всього       |                      |     |     |     |      |        |               |
| 41210              | Замовлення поштою    |     |     |     |      |        |               |
|                    | Міжнародний          |     |     |     |      |        |               |
|                    | По країні            |     |     |     |      |        |               |
| 41210 Всього       |                      |     |     |     |      |        |               |
| 50724              | Замовлення поштою    |     |     |     |      |        |               |
|                    | Міжнародний          |     |     |     |      |        |               |
|                    | По країні            |     |     |     |      |        |               |
| 50724 Всього       |                      |     |     |     |      |        |               |
| Загальний підсумок |                      |     |     |     |      |        |               |

#### Завдання 2

|                   | Сума надходжень по            | D      |           |                    |
|-------------------|-------------------------------|--------|-----------|--------------------|
| пнвентарнии номер | Замовлення поштою Міжнародний |        | По країні | загальний підсумок |
| 23524             | 12375                         | 12825  | 3600      | 28800              |
| 26059             | 16500                         | 17400  | 23250     | 57150              |
| 30782             | 31900                         | 17050  | 31350     | 80300              |
| 41210             | 21450                         | 39000  | 5850      | 66300              |
| 50724             | 25440                         | 22200  | 21240     | 68880              |
| Всього:           | 107665                        | 108475 | 85290     | 301430             |

#### Завдання 3

| Канали розповсюдження | Кількість | D |   |   |                |
|-----------------------|-----------|---|---|---|----------------|
|                       | 1         | 2 | 3 | 4 | всього продано |
| Замовлення поштою     |           |   |   |   |                |
| Міжнародний           |           |   |   |   |                |
| По країні             |           |   |   |   |                |
| Всього                |           |   |   |   |                |

#### Завдання 4:

| I                 | Кількість продажу книжок |   |   |   | 2007        | D              |
|-------------------|--------------------------|---|---|---|-------------|----------------|
| пнвентарнии номер | 1                        | 2 | 3 | 4 | 2007 всього | всього продано |
| 23524             |                          |   |   |   |             |                |
| 26059             |                          |   |   |   |             |                |
| 30782             |                          |   |   |   |             |                |
| 41210             |                          |   |   |   |             |                |
| 50724             |                          |   |   |   |             |                |
| Всього:           |                          |   |   |   |             |                |

## СПИСОК РЕКОМЕНДОВАНОЇ ЛІТЕРАТУРИ:

### Базова

- 1. Новаківський І. І., Грибик І. І., Смолінська Н. В. Інформаційні системи в менеджменті: адаптивний підхід: підручник. Київ : Кондор, 2019. 440 с.
- 2. Новаківський І. І., Карий О. І., Беспалюк Х. М. Інформаційно-комунікаційний менеджмент в організаціях : підручник для студентів спеціальності 073 «Менеджмент». Львів : вид-во Растр-7, 2023. 316 с.
- 3. Сусіденко В. Т. Інформаційні системи і технології в обліку : навч. посібн. Київ : Центр учбової літератури, 2023. 224 с.
- 4. Efraim Turban, Carol Pollard, Gregory Wood. Information Technology for Management: Driving Digital Transformation to Increase Local and Global Performance, Growth and Sustainability, 12th Edition. Wiley, 2021. P. 640.
- 5. Management and Information Technology: New Challenges. Joanna Paliszkiwicz (Ed. by). Warsaw University of Life Sciences Press, 2020. P. 268.

### Допоміжна

- 6. Богуш В. М., Богуш В. В., Бровко В. Д., Настрадін В. П. Основи кіберпростору, кібербезпеки та кіберзахисту: навч. посіб. / [під ред. В. М. Богуша]. Київ : Ліра-К, 2020. 552 с.
- Інформаційні системи і технології в готельно-ресторанному та туристичному бізнесі: підручник / Скопень М. М., Сукач М. К., Будя О. П., Артеменко О. І., Хрущ Л. А. Київ : Центр учбової літератури, 2020. 768 с.
- 8. Карий О. І., Новаківський І. І., Кулиняк І. Я. Інформаційно-комунікаційний менеджмент: 1001 тест: практикумю. Львів : Растр-7, 2022. 252 с.
- 9. Карий О. І., Новаківський І. І., Ярмола К. М. Управління комунікаціями туристичних організацій : навч. посібник. Львів : Видавництво Національного університету «Львівська політехніка», 2023. 195 с.
- 10. Методичні вказівки до організації самостійної роботи студентів з вивчення дисципліни «Інформаційні системи і технології в управлінні організацією» для студентів спеціальності «Менеджмент» всіх форм навчання / Уклад.: Л. М. Ткачук, Ю. В. Міронова. Вінниця : ВНТУ, 2020. 30 с.
- 11. Проценко Н. М. Інформаційні технології : навч. посіб. Харків, 2019. 125 с.
- 12. Сучасні інформаційні технології та інноваційні методики навчання у підготовці фахівців: методологія, теорія, досвід, проблеми : збірник наукових праць. Вінниця : ТОВ «Друк плюс», 2024. Вип. 71. 245 с.

### Інформаційні ресурси

13.Верховна Рада України. URL: www.rada.gov.ua

14. Державний фонд фундаментальних досліджень. URL: http://www.dffd.gov.ua/

- 15.Інтелектуальна власність. URL: http://www.intelvlas.com.ua/
- 16.Урядовий портал. URL: www.kmu.gov.ua

17.Міністерство освіти та науки України. URL: www.mon.gov.ua

- 18. Національна бібліотека імені В.І. Вернадського. URL: http://www.mtt.com.ua/
- 19.Про інформацію: Закон України [від 13.01.2011 р. № 2938-17]. URL: <u>http://zakon3.rada.gov.ua/laws/show/2657-12</u>.